## UTILIZZO CLASSIFICA GENERALE FIGT

Seleziona il campionato

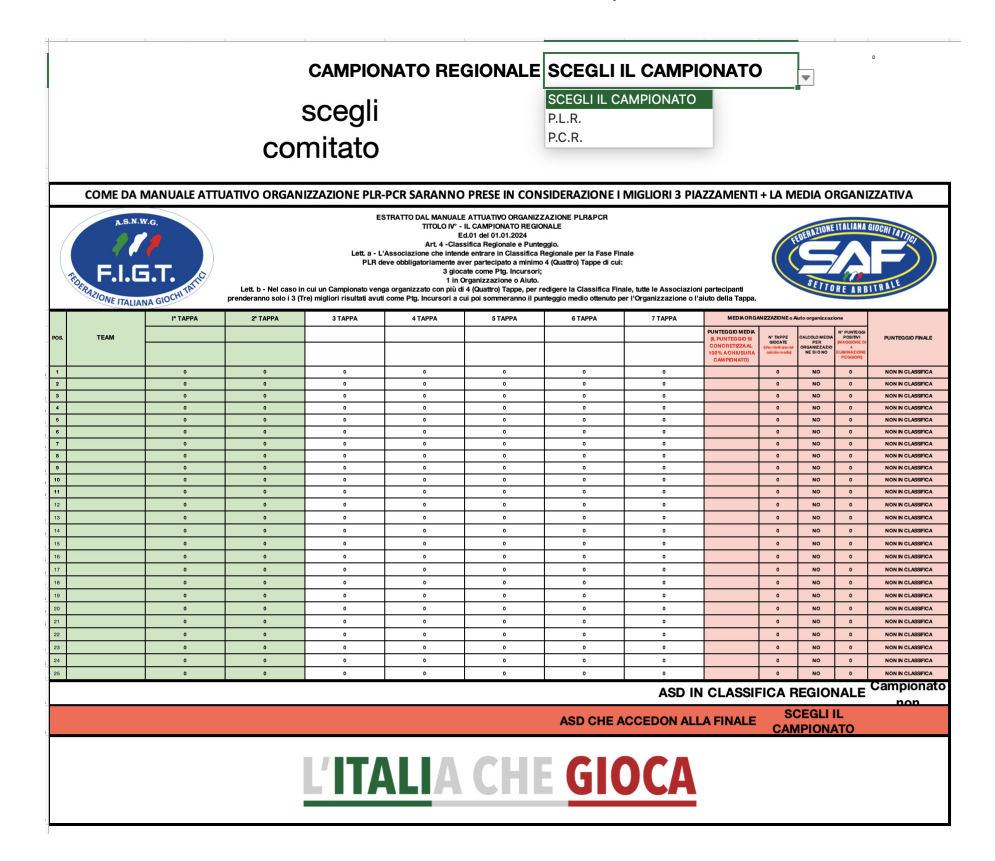

## Seleziona il comitato dal menu a tendina.

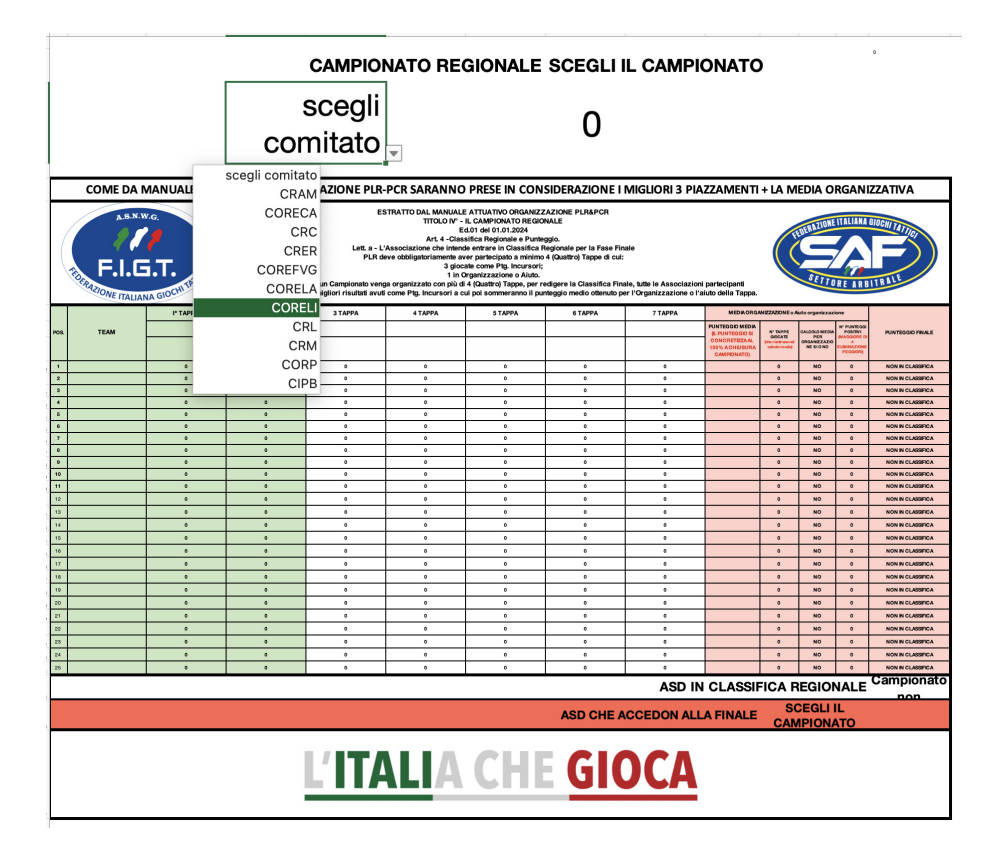

Dopo aver selezionato il campionato PLR o PCR e il Comitato i Loghi usciranno in automatico.

|                                                                                                    |                                                                                                    |                                                                                                    |                                                                                                    | CAMPIO                                                                                                    | NATO REC                                                                                                    | GIONALE                                                                                                    | P.C.R.                                                                                                    |                                                                                                    |                                                                                                    |                                                                                                    |                                                                                                    | Silver C.I                                                                                                    | M.A.M.                                                                                                    |
|----------------------------------------------------------------------------------------------------|----------------------------------------------------------------------------------------------------|----------------------------------------------------------------------------------------------------|----------------------------------------------------------------------------------------------------|----------------------------------------------------------------------------------------------------|----------------------------------------------------------------------------------------------------|----------------------------------------------------------------------------------------------------|----------------------------------------------------------------------------------------------------|----------------------------------------------------------------------------------------------------|----------------------------------------------------------------------------------------------------|----------------------------------------------------------------------------------------------------|----------------------------------------------------------------------------------------------------|----------------------------------------------------------------------------------------------------|----------------------------------------------------------------------------------------------------|
|                                                                                                    |                                                                                                    | TC FIGT                                                                                                    | C                                                                                                    | CRAM                                                                                                    | AB                                                                                                    | RUZ                                                                                                    | ZO &                                                                                                    | MOL                                                                                                    | ISE                                                                                                    | Ξ                                                                                                    | TAIP                                                                                                    | ALC STRUCTURE                                                                                                    | LLE AURTIN                                                                                                    |
|                                                                                                    | COME DA MA                                                                                                    | NUALE ATTUA                                                                                                    | TIVO ORGANIZ                                                                                                    | ZAZIONE PLR-                                                                                                    | PCR SARANNO                                                                                                    | PRESE IN CON                                                                                                    | SIDERAZIONE I                                                                                                    | MIGLIORI 3 PI                                                                                                    | AZZAMEN                                                                                                    | TI + LA                                                                                                    | MEDIA                                                                                                    | ORGA                                                                                                    | NIZZATIVA                                                                                                    |
| ESTRATE DALMANUALE ATUATIVO ORGANIZZAZIONE PLAPCR<br>TIDLOT - L. CAMPIONATO PREGONALE<br>Editi dei 01.01.020<br>A.1.4. classifica Regionale pre la Fase Finale<br>PLR deve obbligatoriamenta aver partecipato a minimo 4 Quattro) Tappe di cui:<br>3 giocate come Plg. Incursoft<br>1 organizzazione o Alto.<br>Lett. b. Vel caso in cui un Campionato venga organizzato con plus per endigere la Classifica Finale, tutte le Associazioni partecipanti prederanno solo 1<br>3 Trio millori diautati avuti come Pue, Incursoft<br>3 first millori diautati avuti come Pue, Incursoft a cui o De organizzazione o Flavito della Tappe. |                                                                                                    |                                                                                                    |                                                                                                    |                                                                                                    |                                                                                                    |                                                                                                    |                                                                                                    |                                                                                                    |                                                                                                    |                                                                                                    |                                                                                                    |                                                                                                    |                                                                                                    |
|                                                                                                    | AZIONE ITALIA                                                                                                    | NA GIOCHI I                                                                                                    | 3 (Tre) mig                                                                                                    | gliori risultati avuti come P                                                                                                    | rig. Incursori a cui poi somn                                                                                                    | roj l'appe, per redigere la<br>meranno il punteggio mec                                                                                                    | classifica Finale, tutte le A<br>lio ottenuto per l'Organizz                                                                                                    | ssociazioni partecipanti p<br>azione o l'aiuto della Tapp                                                                                                    | renderanno solo i<br>pa.                                                                                                    |                                                                                                    |                                                                                                    | REARE                                                                                                    | BITRALL                                                                                                    |
|                                                                                                    | TAZIONE ITALIA                                                                                                    | H TAPPA                                                                                                    | 3 (Tre) mig                                                                                                    | gliori risultati avuti come P<br>3 TAPPA                                                                                                    | 4 TAPPA                                                                                                    | ro) Tappe, per redigere la<br>neranno il punteggio mec<br>5 TAPPA                                                                                                    | lio ottenuto per l'Organizz<br>6 TAPPA                                                                                                    | azione o l'aiuto della Tapp<br>7 TAPPA                                                                                                    | MEDIA ORGA                                                                                                    | NIZZAZIONE d                                                                                                    | Aiuto organizza                                                                                                    | REARE                                                                                                    |                                                                                                    |
| POS                                                                                                    | TEAM                                                                                                    | I* TAPPA<br>ORTONA (CH)                                                                                                    | 3 (Tre) mig<br>2° TAPPA<br>ACUTO (FR)                                                                                                    | 3 TAPPA<br>INTRODACQUA (AQ)                                                                                                    | 4 TAPPA<br>ROCCAMONTEPIANO (CH)                                                                                                    | roj i appe, per redigere la i<br>neranno il punteggio mec<br>5 TAPPA<br>PERETO (AQ)                                                                                                    | Gassifica Finale, tutte le A<br>lio ottenuto per l'Organizz<br>6 TAPPA<br>/                                                                                                    | ssociazioni partecipanti p<br>azione o l'aiuto della Tapp<br>7 TAPPA<br>/                                                                                                    | MEDIA ORGA                                                                                                    |                                                                                                    | Aiuto organizza                                                                                                    |                                                                                                    |                                                                                                    |
| POS                                                                                                    | TEAM                                                                                                    | IF TAPPA<br>ORTONA (CH)<br>OP. VALUTZ BOY                                                                                                    | 2ª TAPPA<br>ACUTO (FR)<br>VOLUBRO STORIES                                                                                                    | 3 TAPPA<br>INTRODACQUA (AQ)<br>OP. OCCHIO NEL VUOTO                                                                                                    | tg. Incursori a cui poi somr<br>4 TAPPA<br>ROCCAMONTEPIANO (CH)<br>OP. THE MAJORANA<br>PARADOX                                                                                                    | o J tappe, per redigere la t<br>meranno il punteggio mec<br>5 TAPPA<br>PERETO (AQ)<br>OP. MULTIFORCE                                                                                                    | Classifica Finale, tutte le A<br>lio ottenuto per l'Organizz<br>6 TAPPA<br>/<br>/                                                                                                    | zzione o l'aiuto della Tapp 7 TAPPA / / /                                                                                                    | MEDIA ORGA<br>PUNTEGGIO MEDIA<br>(IL PUNTEGGIO MEDIA<br>(IL PUNTEGGIO SI<br>CONCRETIZZA AL<br>100% A CHIUSURA<br>CAMPIONATO)                                                                                                    | NIZZAZIONE d<br>M TAPPE Glocatte<br>che fierbano nel<br>calcolo mediaj                                                                                             | ORLOOLO MEDIA<br>PER<br>ORGANIZZAZIONE<br>SI O NO                                                                                                    | REAR<br>Exione<br>N° PUNTEGGI<br>POSITIVI<br>(MAGGIORE EI 4<br>PEGGIORI)                                                                                                    | PUNTEGGIO FINALE                                                                                                    |
| POS<br>1                                                                                                    | TEAM                                                                                                    | NA GIOCHI II<br>II TAPPA<br>ORTONA (CH)<br>OP. VALUTZ BOY<br>AUTO-ORG                                                                                                    | 3 (Tre) mit<br>3 (Tre) mit<br>2* TAPPA<br>ACUTO (FR)<br>VOLUBRO STORIES<br>16                                                                           | In Camponiato Penga Orga<br>gliori risultati avuti come P<br>3 TAPPA<br>INTRODACQUA (AQ)<br>OP. OCCHIO NEL VUOTO<br>18                                                                                                    | tg. Incursori a cui poi somm<br>4 TAPPA<br>ROCCAMONTEPIANO (CH)<br>OP. THE MAJORANA<br>PARADOX<br>18                                                                                                    | o) Tappe, per redigere la<br>meranno il punteggio mec<br>5 TAPPA<br>PERETO (AQ)<br>OP. MULTIFORCE<br>0                                                                                                  | Jassifica Finale, Tutte le A<br>lio ottenuto per l'Organizz<br>6 TAPPA<br>/<br>/<br>/<br>0                                                                                                    | ssociazioni partecipanti p<br>azione o l'aiuto della Tapp<br>7 TAPPA<br>/<br>/<br>/<br>0                                                                                                    | MEDIA ORGA<br>MEDIA ORGA<br>PUNTEGGIO MEDIA<br>(IL PUNTEGGIO SI<br>CONCRETIZZA AL<br>IO% A CHUISURA<br>CAMPIONATO)<br>17,33                                                                                                    | NIZZAZIONE d<br>N°TAPPE GLOCATE<br>(dhe destrance nel<br>cafecto media)<br>3                                                                                       | CALCOLO MECAA<br>PER<br>ORGANZZZZOWE<br>SI O NO<br>SI                                                                                                    | REARE                                                                                                    | PUNTEGGIO FINALE<br>69,33                                                                                                    |
| POS                                                                                                    | TEAM<br>NIGHT HAWKS<br>HAWKS ROSETD                                                                                       | I* TAPPA<br>ORTONA (CH)<br>OP. VALUTZ BOY<br>AUTO-ORG<br>20                                                                                                    | 3 (Trei) mig<br>2* TAPPA<br>ACUTO (FR)<br>VOLUBRO STORIES<br>16<br>18                                                                                   | In Camporato General Viga Viga<br>Bilori risultati avuti come P<br>INTRODACQUA (AQ)<br>OP. OCCHIO NEL VUOTO<br>18<br>ORG                                                                                                    | the contrast of the contrast of the contrast o | ro) Lappe, per redigere la t<br>meranno il punteggio mec<br>5 TAPPA<br>PERETO (AQ)<br>OP. MULTIFORCE<br>0<br>0                                                                                          | Jassinca Finale, Turte le A<br>lio ottenuto per l'Organizz<br>6 TAPPA<br>/<br>/<br>/<br>0                                                                                                    | sociazioni partecipanti p<br>azione o l'aiuto della Tapr<br>7 TAPPA<br>/<br>/<br>/<br>0                                                                                                    | MEDIA ORGA<br>MEDIA ORGA<br>UNTEGGIO MEDIA<br>(IL PUNTEGGIO SI<br>CONCRETIZZA AL<br>IO0% A CHUISURA<br>CAMPIONATO)<br>17,33<br>19,33                                                                                                    | NIZZAZIONE d<br>M TAPPE GIOCATE<br>(dhe feetrano edi<br>calcolo media)<br>3<br>3                                                                                   | Aluto organizza<br>cALCOLO MEDIA<br>PER<br>ORGANEZZATIONE<br>SI O NO<br>SI<br>SI                                                                                                    | REARE                                                                                                    | PUNTEGGIO FINALE<br>69,33<br>77,33                                                                                                    |
| POS 1 2 3                                                                                                    | TEAM<br>NIGHT HAWKS<br>HAWKS ROSETO<br>LYCAN BAT                                                                          | NA GIOCHI II<br>I' TAPPA<br>ORTONA (CH)<br>OP. VALUTZ BOY<br>AUTO-ORG<br>20<br>22                                                                                                    | 2" TAPPA<br>2" TAPPA<br>ACUTO (FR)<br>VOLUBRO STORIES<br>16<br>18<br>22                                                                                 | In Camponia O venya orga<br>gliori risultati avuti come P<br>3 TAPPA<br>INTRODACQUA (AQ)<br>OP. OCCHIO NEL VUOTO<br>18<br>ORQ<br>25                                                                                                    | 4 TAPPA<br>ROCCAMONTEPIANO (CH)<br>OP. THE MAJORANA<br>PARADOX<br>18<br>20<br>ORG                                                                                                    | ro) rappe, per redigere la c<br>meranno il punteggio mer<br>5 TAPPA<br>PERETO (AQ)<br>OP. MULTIFORCE<br>0<br>0<br>0                                                                                     | Jassifica Finale, Tufte le A<br>lio ottenuto per l'Organizz<br>6 TAPPA<br>/<br>/<br>/<br>0<br>0<br>0                                                                                                    | ssociazioni parecipanti p<br>azione o l'aiuto della Tapp<br>7 TAPPA<br>/<br>/<br>/<br>0<br>0<br>0                                                                                                    | MEDIA ORGA<br>MEDIA ORGA<br>(IL PUNTEGGIO METZZA AL<br>100% A CHIUSUPA<br>CAMPIONATO)<br>17,33<br>19,33<br>23,00                                                                                                    | NIZZAZIONE d<br>Nº TAPPE GIOCATE<br>(che finitimo and<br>adotto media)<br>3<br>3<br>3                                                                              | Aluto organizza<br>cALCOLO MEDIA<br>PER<br>ORGANZZAZIONE<br>SI O NO<br>SI<br>SI<br>SI<br>SI                                                                                                    | REARS                                                                                                    | PUNTEGGIO FINALE<br>69,33<br>77,33<br>82,00                                                                                                    |
| POS 1 2 3 4                                                                                                    | NIGHT HAWKS<br>HAWKS ROSETO<br>LUCAN SAT<br>XOII FOX                                                                      | IP TAPPA<br>ORTONA (CH)<br>OP. VALUTZ BOY<br>AUTO-ORG<br>20<br>22<br>ORG                                                                                                    | 3 (Tra) mij<br>2* TAPPA<br>ACUTO (FR)<br>VOLUBRO STORIES<br>16<br>18<br>22<br>25                                                                        | In Campositato Veniga organi<br>gliori risultati avviti come P<br>INTRODACQUA (AQ)<br>OP. OCCHIO NEL VUOTO<br>18<br>ORG<br>25<br>22                                                                                                    | Inczaso con più di a (cuatti<br>rg, Incursoni a cui poi somi<br>A TAPPA           ROCCAMONTEPIANO (CH)           OP, THE MAJORANA<br>PARADOX           18           20           Origi           22                                                                                                    | ro) I appe, per redigere la v<br>meranno il punteggio mec<br>5 TAPPA<br>PERETO (AQ)<br>OP. MULTIFORCE<br>0<br>0<br>0<br>0<br>0                                                                          | Jaassinde rinale, tutte ie A<br>lio ottenuto per l'Organizz<br>6 TAPPA<br>/<br>/<br>/<br>0<br>0<br>0<br>0<br>0                                                                                                    | azione ol'auto della Tapp<br>azione ol'auto della Tapp<br>7 TAPPA<br>/<br>/<br>/<br>0<br>0<br>0<br>0<br>0                                                                                                    | MEDIA ORGA<br>MEDIA ORGA<br>PUNTEGGIO MEDIA<br>(IL PUNTEGGIO SI<br>CONCRETIZZA AL<br>10% A CHUBURA<br>CAMPIONATO)<br>17,33<br>19,33<br>23,00<br>23,00                                                                                                    | NIZZAZIONE d<br>NY TAPPE GLOCATE<br>(dre reacting<br>adocto meditig<br>3<br>3<br>3<br>3<br>3<br>3                                                                  | CALODE O INSTALLA<br>CALODE O INSTALLA<br>PER<br>ORGANIZZAZIONE<br>SI O NO<br>SI<br>SI<br>SI<br>SI<br>SI                                                                                                    | REARS           N° PUNTEGGI<br>POSITIVI<br>QUAGGIORE DI 4           LIMINAZIONE<br>PEGGIORI)           4           4           4           4           4           4           4                                                                                                    | PUNTEGGIO FINALE<br>69,33<br>77,33<br>92,00<br>92,00                                                                                                    |
| POS 1 2 3 4 5                                                                                                    | NIGHT HAWKS<br>HAWKS ROSETO<br>LVCAN SAT<br>COL MOSCHIN                                                                   | IT TAPPA<br>ORTONA (CH)<br>OP. VALUTZ BOY<br>AUTO-ORG<br>20<br>22<br>ORG<br>23                                                                                                    | 3 (Tra) mij<br>2* TAPPA<br>ACUTO (FR)<br>VOLUBRO STORIES<br>16<br>18<br>22<br>25<br>20                                                                  | In Camponia Orenga organi<br>gliofi fisultati souri Come P<br>INTRODACQUA (AQ)<br>OP. OCCHIO NEL VUOTO<br>18<br>ORQ<br>25<br>22<br>AUTO-ORQ                                                                                                    | Intracento com più oli e (culanti<br>gi, incursori a cui poli sommi<br>e cui poli sommi<br>ROCCAMONTEPIANO (CH)           OP. THE MAJORANA<br>PARADOX           18           20           Origi           22           25                                                                                                    | ro) rappe, per redigere la re<br>merannel i punteggio mec<br>5 TAPPA<br>PERETO (AQ)<br>OP. MULTIFORCE<br>0<br>0<br>0<br>0<br>0<br>0<br>0                                                                | Jalasting - Inale, Tate - Inale, Tate - Inal   | ssciazioni parecipanti p<br>zione o l'alito della Tapi<br>/<br>/<br>/<br>0<br>0<br>0<br>0<br>0<br>0<br>0                                                                                                    | PUNTEGIO MEDIA ORGA           PUNTEGIO MEDIA           PUNTEGIO MEDIA           CONORETIZZA AL           10% A CHUSURA           CAMPIONATO)           17,33           19,33           23,00           23,33                                                                                                    | NIZZAZIONE d<br>Nº TAPPE GLOCATE<br>(dite feedores ad<br>adorte meth)<br>3<br>3<br>3<br>3<br>3<br>3<br>3<br>3<br>3                                                 | CALODO O MEDIA<br>PER<br>ORGANIZZAZIONE<br>SI O NO<br>SI<br>SI<br>SI<br>SI<br>SI<br>SI<br>SI                                                                                                    | REARS<br>szione<br>rearrant<br>Position<br>Position<br>P | PUNTEGGIO FINALE<br>69,33<br>77,33<br>92,00<br>93,03                                                                                                    |
| POS 1 2 3 4 5 6                                                                                                    | TEAM<br>TEAM<br>HOHT HAWKS<br>HAWKS ROSETO<br>LYCAN SAT<br>XOU FOX<br>COL MOSCHIN<br>19' VELITIS                          | NA GIOCH II<br>I' TAPPA<br>ORTONA (CH)<br>OP. VALUTZ BOY<br>AUTO-ORG<br>20<br>22<br>ORG<br>25<br>18                                                                                                    | 3 (Tra) mij<br>2* TAPPA<br>ACUTO (FR)<br>VOLUBRO STORIES<br>16<br>18<br>22<br>25<br>20<br>0                                                             | Il Camponato Feriga organizatione<br>3 TAPPA<br>INTRODACQUA (AC)<br>OP. OCCHIO NEL VUOTO<br>18<br>ORG<br>25<br>22<br>24<br>AULTO-ORG<br>ORG                                                                                                    | Arzano com più al « (culanu<br>gi, Incurso i a cui poi somm<br>4 TAPPA<br>ROCCAMONTEPIANO (CH)<br>0P. THE MAJORANA<br>PARADOX<br>18<br>20<br>ORG<br>22<br>25<br>19                                                                                                    | ro) Tappe, per recigiere ia<br>meranno il punteglio mec<br>5 TAPPA<br>PERETO (AQ)<br>OP. MULTIFORCE<br>0<br>0<br>0<br>0<br>0<br>0<br>0<br>0<br>0                                                        | Jaasmon Innee Jutte et A<br>lio ottenuto per (Porganizz<br>6 TAPPA<br>/<br>/<br>/<br>0<br>0<br>0<br>0<br>0<br>0<br>0<br>0<br>0                                                                                                    | ssociazioni parecipanti p<br>azione ol'aiuto della Tapp<br>7 TAPPA<br>/<br>/<br>/<br>0<br>0<br>0<br>0<br>0<br>0<br>0<br>0<br>0                                                                                                    | Image: state         Image: state           MEDIA ORGA         REDIA ORGA           PUNTEGOIO MEDIA         (IL PUNTEGOIO MEDIA           (IL PUNTEGOIO X         (IL PUNTEGOIO X           CONORETIZZA AL         100% A CHUBURA           CAMPIONATICA         24,000           23,33         17,000                                                                                                    | NIZZAZIONE C<br>Introductions of<br>ordere metal<br>3<br>3<br>3<br>3<br>3<br>3<br>3<br>2                                                                           | Aluto organizza<br>col. Col. O MECA<br>PER<br>ORGANIZZAZIONE<br>SI<br>SI<br>SI<br>SI<br>SI<br>SI<br>SI<br>SI                                                                                                    | REARE           xr Pumeooi           postma           postma           puscalog           picalog           picalog <td< td=""><td>PUNTEGGIO FINALE<br/>60,33<br/>77,33<br/>62,00<br/>62,00<br/>90,33<br/>NON IN CLASSIFICA</td></td<>                                                                                                    | PUNTEGGIO FINALE<br>60,33<br>77,33<br>62,00<br>62,00<br>90,33<br>NON IN CLASSIFICA                                                                                                    |
| POS 1 2 3 4 5 6 7                                                                                                    | NIGHT MANKS<br>HANKS OSETO<br>UVCAN SAT<br>XOII FOX<br>COL MOSCHIN<br>19' VELTIS<br>49 INCURSOFII CELANO                  | IT TAPPA<br>ORTONA (CH)<br>OP. VALUTZ BOY<br>AUTO-ORG<br>22<br>ORG<br>25<br>18<br>AUTO-ORG                                                                                                    | 2 'TAPPA<br>2 'TAPPA<br>ACUTO (FR)<br>VOLUBRO STORIES<br>16<br>18<br>22<br>25<br>20<br>0<br>0<br>0                                                      | In Camponia Orenga organizatione<br>3 TAPPA<br>INTRODACQUA (AQ)<br>OP. OCCHIO NEL VUOTO<br>18<br>ORG<br>25<br>22<br>AUTO-ORG<br>00R<br>20                                                                                                    | MIZZARO GOM DILI DI SOMI           4 TAPPA           ROCCAMONTEPIANO (CH)           0P. THE MAJORANA           PARADOX           18           20           0R6           22           25           16           0           0                                                                                                    | ro) Iappe, per redigere ia<br>meranne il punteglio mec<br>5 TAPPA<br>PERETO (AQ)<br>OP. MULTIFORCE<br>0<br>0<br>0<br>0<br>0<br>0<br>0<br>0<br>0                                                         | Jalasting + Inaks, futte (# A<br>o that provide the state of the state of the state o | Sociazioni partecipanti p<br>zione ol'natuce della Tapy<br>/ TAPPA<br>/<br>/<br>/<br>/<br>/<br>/<br>/<br>/<br>/<br>/<br>/<br>/<br>/<br>/<br>/<br>/<br>/<br>/                                                                                                    | PHNTEGGIO         NEDIA ORGA           MEDIA ORGA         PHNTEGGIO           PHNTEGGIO         NEDIA           CONCERTEZZA AL         100% A CHUBURA           CAMPIONATO)         17,33           19,33         23,00           23,30         23,33           17,00         20,00                                                                                                    | NIZZAZIONE d<br>In TAPPE dioCATE<br>(bh diathas tell<br>oriesto mella)<br>3<br>3<br>3<br>3<br>3<br>3<br>3<br>3<br>1<br>1                                           | Aluto organizza<br>organizza<br>organizzazione<br>Si Si<br>Si<br>Si<br>Si<br>Si<br>Si<br>Si<br>Si<br>Si<br>Si<br>Si                                                                                                    | REARE           xrumroos           yourroos           yourroos           yourroos           yourroos           yourroos           4           4           4           4           3           2                                                                                                    | PUNTEGGIO FINALE<br>60,33<br>77,33<br>62,00<br>82,00<br>82,00<br>80,33<br>NON IN CLASSIFICA<br>NON IN CLASSIFICA                                                                                                    |
| POS 1 2 3 4 5 6 7 8                                                                                                    | TEAM<br>NIGHT HAWKS<br>HAWKS ROBETO<br>LYCAN SAT<br>XXII FOX<br>COL MOSCHIN<br>19' VELTIS<br>69 INCURSON CELANO           | NA GIOCH II<br>I'TAPPA<br>ORTONA (CH)<br>OP. VALUTZ BOY<br>AUTO-ORG<br>20<br>0RG<br>25<br>18<br>AUTO-ORG<br>0<br>0<br>0<br>0                                                                                                    | 3 (Tre) mil<br>2" TAPPA<br>ACUTO (FR)<br>VOLUBRO STORIES<br>16<br>18<br>22<br>25<br>20<br>0<br>0<br>0<br>0<br>0                                         | In Camponia Orenga organi<br>a TAPPA<br>INTRODACQUA (AQ)<br>OP. OCCHIO NEL VUOTO<br>18<br>OR0<br>25<br>22<br>AUTO-OR0<br>OR0<br>20<br>0<br>0<br>0                                                                                                    | ATAPPA           A TAPPA           ROCCAMONTEPIANO (CH)           OP. THE NALORANA           PARADOX           18           20           ORG           22           25           16           0           0           0           0           0                                                                                                    | (o) I appe, per redigere its<br>meranne il punteglio mec<br>5 TAPPA<br>PERETO (AQ)<br>OP. MULTIFORCE<br>0<br>0<br>0<br>0<br>0<br>0<br>0<br>0<br>0<br>0<br>0                                             | Jalasting - Inale, Tutte (e A<br>io ottenuto per (Porganizz<br>6 TAPPA<br>/<br>/<br>/<br>0<br>0<br>0<br>0<br>0<br>0<br>0<br>0<br>0<br>0<br>0<br>0<br>0                                                                                                    | Seciazioni partecipanti p<br>seciazione o l'aluto della Tapy<br>/ TAPPA<br>/ /<br>/<br>0<br>0<br>0<br>0<br>0<br>0<br>0<br>0<br>0<br>0<br>0<br>0<br>0                                                                                                    | PUNTEGGIO MEDIA           PUNTEGGIO MEDIA           (IL-PUNTEGGIO MEDIA           (IL-PUNTEGIO MEDIA           (IL-PUNTEGIO MEDIA     <                                                                                                    | NIZZAZIONE d<br>In TAPPE dioCATE<br>(bh diathas tell<br>adest mellal<br>3<br>3<br>3<br>3<br>3<br>2<br>1<br>0<br>-                                                  | Aluto organizza<br>ot.coco vecta.<br>PER<br>organizza<br>PER<br>organizza<br>PER<br>organiza                                                                                                    | REARE           xizione           xi Fuercoli<br>Fostitini<br>Madalotte 14<br>4           4           4           4           4           4           2           0                                                                                                    | PUNTEGGIO FINALE<br>90,33<br>77,33<br>92,00<br>93,33<br>NOYI NI CLASSIFICA<br>NOYI NI CLASSIFICA<br>NOYI NI CLASSIFICA                                                                                                    |
| POS 1 2 3 4 5 6 7 8 9                                                                                                    | TEAM<br>TEAM<br>NIGHT HAWKS<br>HAWKS ROSETO<br>LIVCAR SAT<br>XOLI FOX<br>COL MOSCHIN<br>19' VELITS<br>69 INCURSORI CELANO | PTAPPA           ORTONA (CH)           OP, VALUTZ BOY           AUTO-ORG           20           22           ORR           25           18           AUTO-ORG           0           0           0                                                                                                    | 3 (Tre) mi<br>2 'TAPPA<br>ACUTO (FR)<br>VOLUBRO STORIES<br>16<br>18<br>22<br>25<br>20<br>0<br>0<br>0<br>0<br>0<br>0<br>0<br>0<br>0<br>0                 | STAPPA     STAPPA     STAPPA     INTRODACQUA (AQ)     OP. OCCHE0 NEL VUOTO     18     ORG     25     22     AUTO-ORG     ORG     0     0     0     0     0     0                                                                                                    | мисано со при от че роземи<br>4 ТАРРА<br>ROCCAMONTEPIANO (СН)<br>ОР. ТНЕ МАЈОВАМ<br>18<br>20<br>ОПО<br>18<br>20<br>ОПО<br>22<br>25<br>16<br>0<br>0<br>0<br>0                                                                                                    | (c) I appe, per rediger al<br>meranne II punteggio mec<br>5 TAPPA<br>PERETO (AQ)<br>OP. MULTIFORCE<br>0<br>0<br>0<br>0<br>0<br>0<br>0<br>0<br>0<br>0<br>0<br>0<br>0<br>0<br>0<br>0<br>0<br>0<br>0       | Jalastines rinales (uttre le A<br>lo ottenuto per lo Porganizz<br>6 TAPPA<br>/<br>/<br>/<br>/<br>/<br>/<br>/<br>/<br>/<br>/<br>/<br>/<br>/<br>/<br>/<br>/<br>/<br>/                                                                                                    | Sociazioni partecipanti p<br>sociazione ol'initico della Tapi<br>7 TAPPA<br>/<br>/<br>0<br>0<br>0<br>0<br>0<br>0<br>0<br>0<br>0<br>0<br>0<br>0<br>0                                                                                                    | MEDIA ORGA           PUNTEGGIO MEDIA           IL PUNTEGGIO MEDIA           IL PUNTEGGIO MEDIA           IL PUNTEGGIO MEDIA           IL PUNTEGGIO MEDIA           IL PUNTEGGIO MEDIA           10,33           23,00           23,00           23,00           23,00           20,00                                                                                                    | NIZZAZIONE d<br>In TAPPS docate<br>joh decir metal<br>adocto metal<br>3<br>3<br>3<br>3<br>3<br>3<br>3<br>3<br>3<br>3<br>3<br>3<br>3<br>3<br>3<br>3<br>3<br>3<br>3  | Aluto organizzo<br>ou.coco secta.<br>PER<br>onanezzono<br>SI o too<br>SI<br>SI<br>SI<br>SI<br>SI<br>SI<br>SI<br>SI<br>SI<br>SI<br>SI<br>NO<br>NO                                                                                                    | REARE           xrone           xrone           xrone           yrone           yrone                                                                                                    | PUNTEGGIO FINALE           66,33           77,33           82,00           62,03           NON IN CLASSIFICA           NON IN CLASSIFICA           NON IN CLASSIFICA           NON IN CLASSIFICA           NON IN CLASSIFICA           NON IN CLASSIFICA                                                                                                    |
| POS 1 2 3 4 5 6 7 8 9 10                                                                                                    | NIGHT MANKS<br>HANKS OSETO<br>LVCAN SAT<br>XOII FOX<br>COL MOSCHIN<br>19' VELITS<br>49 INCURSORI CELANO                   | NA GIOCH         I' TAPPA           ORTONA (CH)         OP. VALUTZ BOY           AUTO-ORG         20           32         ORG           35         18           AUTO-ORG         0           0         0           0         -                                                                           | 3 (Tre) mil<br>2" TAPPA<br>ACUTO (FR)<br>VOLUBRO STORIES<br>16<br>18<br>22<br>25<br>20<br>0<br>0<br>0<br>0<br>0<br>0<br>0<br>0<br>0<br>0<br>0<br>0<br>0 | In Camposita Central or United and Composite Central Composition frauduate and use of the Central Composition of the Central Central Cent | MIZZARO GOM DILI DI A (CUALINI DI SIGNITI           4 TAPPA           ROCCAMONTEPIANO (CH)           0P. THE MAJORANA           PARADOX           18           20           ORG           22           16           0           0           0           0           0           0           0                                                                                                    | ro) i appe, per redigère i a<br>meranne il punteglio mec<br>5 TAPPA<br>PERETO (AQ)<br>0<br>0<br>0<br>0<br>0<br>0<br>0<br>0<br>0<br>0<br>0<br>0<br>0<br>0<br>0<br>0<br>0<br>0<br>0                       | Jalastino Finales / titte i e A<br>o ttauto programiza<br>( ) ( ) ( ) ( ) ( ) ( ) ( ) ( ) ( ) ( )                                                                                                    | associazioni partecipanti pi           7 TAPPA           /           /           0           0           0           0           0           0           0           0           0           0           0           0           0           0           0           0           0           0           0           0           0           0           0           0           0 | PUNTEGGIO MEDIA           PUNTEGGIO MEDIA           UL PUNTEGGIO MEDIA           UL PUNTEGGIO MEDIA           UL PUNTEGGIO MEDIA           CAMPIONATOJ           17,33           23,00           23,00           23,00           20,00                                                                                                    | NIZZAZIONE C<br>In TAPPE GIOCATE<br>Lich defaitmes ad<br>objective media<br>3<br>3<br>3<br>3<br>3<br>3<br>3<br>3<br>3<br>1<br>0<br>0<br>0<br>0<br>0<br>0<br>0<br>0 | Aluto organizzi<br>oscience secon<br>organizzione<br>organizzione<br>si o no<br>si<br>si<br>si<br>si<br>si<br>si<br>si<br>si<br>si<br>si<br>si<br>si<br>si                                                                                                    | REARE           IN FUNCTION           POSITION           PEGBIONE           4           4           4           4           4           3           2           0           0           0                                                                                                    | PUNTEGGIO FINALE           60,33           77,33           92,00           90,33           NON IN CLASSIFICA           NON IN CLASSIFICA           NON IN CLASSIFICA           NON IN CLASSIFICA           NON IN CLASSIFICA           NON IN CLASSIFICA           NON IN CLASSIFICA                                                                                                    |
| POS 1 1 2 3 4 5 6 7 8 9 10 11 11 10                                                                                                    | TEAM<br>NIGHT HAWKS<br>HAWKS ROBETO<br>LYCAN SAT<br>ZOII FOX<br>COL MOSCHIN<br>19 VELITIS<br>40 INCURSORI CELANO          | Image: NA Glochi III           PTAPPA           ORTONA (CH)           OP. VALUT2 BOY           AUTO-ORE           30           22           ORE           25           18           AUTO-ORE           0           0           0           0           0           0           0           0           0 | S (Tre) mil<br>2" TAPPA<br>ACUTO (FR)<br>VOLUBRO STORIES<br>16<br>18<br>22<br>25<br>20<br>0<br>0<br>0<br>0<br>0<br>0<br>0<br>0<br>0<br>0<br>0<br>0<br>0 | In Camposito Fergio organizationes     S TAPPA     INTRODACQUA (AQ)     OP. OCCHIO NEL VUOTO     18     ORG     25     22     AUUTO-ORG     ORG     20     0     0     0     0     0     0     0     0                                                                                                    | ATAPPA           A TAPPA           ROCCAMONTEPIANO (CH)           OP. THE MAJORANA           PARADOX           10           20           CRG           00           0           0           0           0           0           0           0           0           0           0           0           0                                                                                                    | ro) I appe, per redigere il<br>meranne il punteglio mec<br>5 TAPPA<br>PERETO (AQ)<br>0<br>0<br>0<br>0<br>0<br>0<br>0<br>0<br>0<br>0<br>0<br>0<br>0<br>0<br>0<br>0<br>0<br>0<br>0                        | Jalasting - Inale, Tate of the Corporation of the Corporation of the C   | association participanty           7 TAPPA           /           /           /           0           0           0           0           0           0           0           0           0           0           0           0           0           0           0           0           0           0           0           0           0           0           0           0     | Image: Control of the control of the contro | NIZZAZIONE d<br>In TAPPE GIOCATE<br>Chi defense sel<br>odecto metal<br>3<br>3<br>3<br>3<br>3<br>3<br>3<br>3<br>3<br>3<br>3<br>3<br>3<br>0<br>0<br>0<br>0<br>0<br>0 | Aluto organizzo<br>osciola secal<br>organizzatore<br>si o no<br>si o no<br>si | REARE           N* FUNTEOR           PORTING           PEGRONY           4           4           4           4           3           2           0           0           0           0           0                                                                                                    | PUNTEGGIO FINALE           69,33           77,33           92,00           93,33           NO'NI N' CLASSIFICA           NO'NI N' CLASSIFICA           NO'NI N' CLASSIFICA           NO'NI N' CLASSIFICA           NO'NI N' CLASSIFICA           NO'NI N' CLASSIFICA           NO'NI N' CLASSIFICA           NO'NI N' CLASSIFICA                                                                                                    |
| POS 1 2 3 4 5 6 7 8 9 10 11 12                                                                                                    | TEAM INORT HAWKS HANKS ROSETO UVCAN SAT ZOLI FOX COL MOSCHIN 19' VELITS 69 INCURSORI CELANO                               | PTAPPA           ORTONA (CH)           OP. VALUTZ BOY           AUTO-ORG           20           22           ORR           25           18           AUTO-ORG           0           0           0           0           0           0           0           0                                            | 3 (Tre) mi<br>2 'TAPPA<br>ACUTO (FR)<br>VOLUBRO STORIES<br>16<br>18<br>22<br>25<br>20<br>0<br>0<br>0<br>0<br>0<br>0<br>0<br>0<br>0<br>0<br>0<br>0<br>0  | In Carinovia Orengo Orengo O                   | мидало оп ры о ч усылало                                                                                                    | (c) I SPPC, PPF redigible Tail<br>merannel II purtueggio mec<br>5 TAPPA<br>PERETO (AQ)<br>OP. MULTIFORCE<br>0<br>0<br>0<br>0<br>0<br>0<br>0<br>0<br>0<br>0<br>0<br>0<br>0<br>0<br>0<br>0<br>0<br>0<br>0 | Jalastine - Intale - Intale -    | Sociazioni partecipanti p<br>sociazione ol'initico della Tapi<br>7 TAPPA<br>/<br>/<br>0<br>0<br>0<br>0<br>0<br>0<br>0<br>0<br>0<br>0<br>0<br>0<br>0                                                                                                    | Image: Control of the control of the contro | NIZZAZIONE c<br>Y 10496 doctati<br>botoso trati<br>botoso trati<br>costo metal<br>3<br>3<br>3<br>3<br>2<br>1<br>0<br>0<br>0<br>0<br>0<br>0<br>0<br>0<br>0          | Auto organizz<br>OLCOL O MEDA.<br>PER<br>DOBARCZZODE<br>SI D<br>SI<br>SI<br>SI<br>SI<br>SI<br>SI<br>SI<br>SI<br>SI<br>SI                                                                                                    | REARY           azione           ar rearroot<br>potton           galagione to 4<br>enterna to 1<br>potton           4           4           4           4           4           4           0           0           0           0           0           0           0                                                                                                    | FUNTEGGIO FINALE           69,33           77,33           99,00           92,00           92,00           92,00           92,00           92,00           92,00           92,00           92,00           92,00           92,00           92,00           92,00           92,00           92,00           92,00           92,00           92,00           92,00           92,00           92,00           92,00           92,00           92,00           92,00           92,00           92,00           92,00           92,00           92,00           92,00           92,00           92,00           92,00           92,00           92,00           92,00           92,00           92,00           92,00           92,00           92,00           92,00           92,00           92,00 |

Rimpire i campi con: Luogo tappa, Team e punteggi ottenuti per ogni tappa.

Per inserire i punteggi cliccare sulla cella e selezionare il relativo punteggio o selezionare ORG o AIUTO-ORG.

|     | A    | В                   | С                   | D                                                                                                    | E                    | F                                         | G           | н       | 1       | J                                                |  |  |  |
|-----|------|---------------------|---------------------|----------------------------------------------------------------------------------------------------|----------------------|-------------------------------------------|-------------|---------|---------|--------------------------------------------------|--|--|--|
| 6   |      | F.I.C               | G.T. NA GIOCHITATIO | Ed 01 de 10.01.2024<br>Art. 4 - Classifica Regionale e Punteggio.<br>Lett. a - L'Associazione che intende entrare in Classifica Regionale per la Fase Finale<br>PLR deve obbligatoriamente aver partecipato a minimo 4 (Quattro) Tappe di cui:<br>3 giocate come Ptg. Incursori;<br>1 in Organizzazione o Aiuto.<br>Lett. b - Nel caso in cui un Campionato venga organizzato con più di 4 (Quattro) Tappe, per redigere la Classifica Finale, tutte le Associazioni partecipanti prenderan<br>solo i 3 (Tre) migliori risultati avuti come Ptg. Incursori a cui poi sommeranno il punteggio medio ottenuto per l'Organizzazione o l'aiuto della Tappa. |                      |                                           |             |         |         |                                                  |  |  |  |
| , [ |      |                     | I" TAPPA            | 2ª TAPPA                                                                                                    | 3 TAPPA              | 4 TAPPA                                   | 5 TAPPA     | 6 TAPPA | 7 TAPPA | MEDIA ORGA                                       |  |  |  |
| 8 P | POS. | TEAM                | ORTONA (CH)         | ACUTO (FR)                                                                                                    | INTRODACQUA (AQ)     | ROCCAMONTEPIANO (CH)                      | PERETO (AQ) | 1       | 1       | PUNTEGGIO MEDIA                                  |  |  |  |
| 9   |      |                     | OP. VALUTZ BOY      | VOLUBRO STORIES                                                                                                    | OP. OCCHIO NEL VUOTO | OCCHIO NEL VUOTO OP. THE MAJORANA PARADOX |             | 1       | 1       | CONCRETIZZA AL<br>100% A CHIUSURA<br>CAMPIONATO) |  |  |  |
| 10  | 1    | NIGHT HAWKS         | AIUTO-ORG           | 16                                                                                                    | 18                   | 18                                        | 0           | 0       | 0       | 17,33                                            |  |  |  |
| 11  | 2    | HAWKS ROSETO        | 20                  | 18                                                                                                    | ORG                  | 20                                        | 0           | 0       | 0       | 19,33                                            |  |  |  |
| 12  | 3    | LYCAN SAT           | 22                  | 22                                                                                                    | 25                   | ORG                                       | 0           | 0       | 0       | 23,00                                            |  |  |  |
| 13  | 4    | XXII FOX            | ORG                 | 25                                                                                                    | 22                   | 22                                        | 0           | 0       | 0       | 23,00                                            |  |  |  |
| 4   | 5    | COL MOSCHIN         | 25                  | 20                                                                                                    | AIUTO-ORG            | 25                                        | 0           | 0       | 0       | 23,33                                            |  |  |  |
| 15  | 6    | 19° VELITIS         | 18                  | 0                                                                                                    | ORG                  | 16                                        | 0           | 0       | 0       | 17,00                                            |  |  |  |
| 6   | 7    | 69 INCURSORI CELANO | AIUTO-ORG           | 0                                                                                                    | 20                   | 0                                         | 0           | 0       | 0       | 20,00                                            |  |  |  |
| 7   | 8    |                     | 0                   | 0                                                                                                    | 0                    | 0                                         | 0           | 0       | 0       |                                                  |  |  |  |
| 8   | 9    |                     | 0                   | 0                                                                                                    | 0                    | 0                                         | 0           | 0       | 0       |                                                  |  |  |  |
| 9   | 10   |                     | 0                   | 0                                                                                                    | 0                    | 0                                         | 0           | 0       | 0       |                                                  |  |  |  |
| 20  | 11   |                     | 0                   | 0                                                                                                    | 0                    | 0                                         | 0           | 0       | 0       |                                                  |  |  |  |
| 21  | 12   |                     | 0                   | 0                                                                                                    | 0                    | 0                                         | 0           | 0       | 0       |                                                  |  |  |  |
| 22  | 13   |                     | 0                   | 0                                                                                                    | 0                    | 0                                         | 0           | 0       | 0       |                                                  |  |  |  |
| 3   | 14   |                     | 0                   | 0                                                                                                    | 0                    | 0                                         | 0           | 0       | 0       |                                                  |  |  |  |
| 24  | 15   |                     | 0                   | 0                                                                                                    | 0                    | 0                                         | 0           | 0       | 0       |                                                  |  |  |  |
| -   | 16   |                     | 0                   | 0                                                                                                    | 0                    | 0                                         | Ō           | 0       | 0       |                                                  |  |  |  |

Il File della classifica Master è Protetto da password in alcune celle.

Questo per impedire modifiche non volute delle formule utili al calcolo del punteggio finale.

Tuttavia, per poter ordinare la classifica bisogna "sbloccare il foglio di calcolo" selezionare la scheda "revisione" e successivamente "Rimuovi protezione foglio" ed inserire la psw "figt" (senza "") e cliccare ok

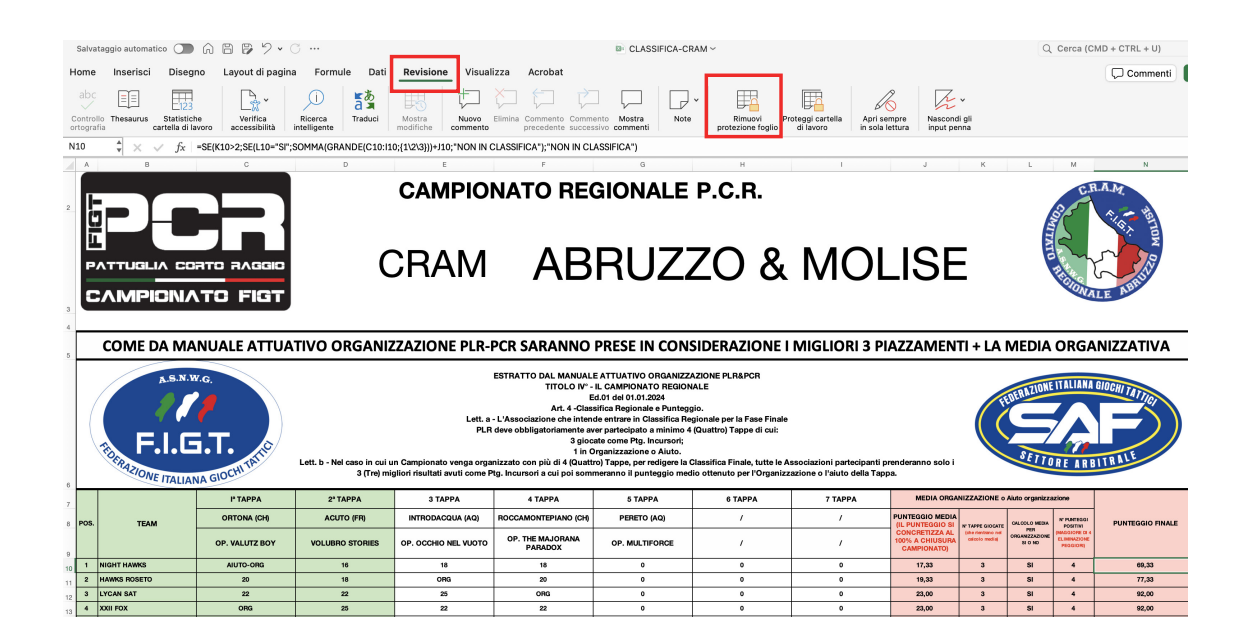

| 0     | Salvataggio automatico 🕥                                                                                                    |                    | 3               |                      |                             | CLASSIFICA-CF  | AM ~           |               |                                                  |                                   | Q                                 | Cerca (C)                                   | /D + CTRL + U)                                                                                                    |
|-------|----------------------------------------------------------------------------------------------------|--------------------|-----------------|----------------------|-----------------------------|----------------|----------------|---------------|--------------------------------------------------|-----------------------------------|-----------------------------------|---------------------------------------------|----------------------------------------------------------------------------------------------------|
|       | ma Incaricci Dicacu                                                                                                    | - Lavout di nagina | Eormula Dati    | Pavisiona Visual     | 779 Acrobat                 |                |                |               |                                                  |                                   |                                   |                                             | (Comment)                                                                                                    |
| Ccort | Home inserisci Disegno Layout di pagina Formule Dati <u>Revisione</u> Visualizza Acrobat                                                                                                    |                    |                 |                      |                             |                |                |               |                                                  |                                   |                                   |                                             | Commente (                                                                                                    |
| N1    | 10 🗘 🗶 🤝 🏂 «SE(K10-2;SE(L10-3);SOMMA[GRANDE(C10:110;[12:3]))+10;"NON IN CLASSIFICA");"NON IN CLASSIFICA")                                                                                                    |                    |                 |                      |                             |                |                |               |                                                  |                                   |                                   |                                             |                                                                                                    |
| 1     |                                                                                                    |                    |                 |                      |                             |                |                |               |                                                  |                                   |                                   |                                             |                                                                                                    |
| 2     |                                                                                                    |                    | C               | CAMPIO<br>CRAM       |                             | gionale<br>RUZ | р.с.r.<br>ZO & | MOL           | ISE                                              | =                                 | WITTEN D                          | C.F.                                        | A.M.<br>P. J HATTONY<br>P. J MATTONY<br>P. MILLING<br>P. MILLING<br>P. |
| 3 4 5 | COME DA MA                                                                                                    | NUALE ATTUA        | TIVO ORGANIZ    | ZAZIONE PLR-I        |                             |                |                | MIGLIORI 3 PI | AZZAMEN                                          | TI + LA I                         | MEDIA                             | ORGA                                        | NIZZATIVA                                                                                                    |
| 6     | A.S.N.W.G.<br>A.S.N.W.G.<br>A.S.N.W.G.<br>A.S.N.W.G.<br>A.S.N.W.G.<br>A.S.N.W.G.<br>A.S.N.W.G.<br>A.S.N.W.G.<br>A.S.N.W.G.<br>A.S.N.W.G.<br>B.S.C.C.<br>B.S.C.C.<br>B.S.C.C.<br>B.S.C.C.<br>B.S.C.C.<br>B.S.C.C.<br>B.S.C.C.<br>B.S.C.C.<br>B.S.C.C.<br>B.S.C.C.<br>B.S.C.C.<br>B.S.C.C.<br>B.S.C.C.<br>B.S.C.C.<br>B.S.C.C.<br>B.S.C.C.<br>B.S.C.C.<br>B.S.C.C.<br>B.S.C.C.<br>B.S.C.C.C.<br>B.S.C.C.C.<br>B.S.C.C.C.C.C.<br>B.S.C.C.C.C.C.C.C.C.C.C.C.C.C.C.C.C.C.C. |                    |                 |                      |                             |                |                |               |                                                  |                                   |                                   |                                             |                                                                                                    |
| 7     |                                                                                                    | P TAPPA            | 2° TAPPA        | 3 TAPPA              | 4 TAPPA                     | 5 TAPPA        | 6 TAPPA        | 7 TAPPA       | MEDIA ORGA                                       | NIZZAZIONE o                      | Aluto organizza                   | zione                                       |                                                                                                    |
| 8     | POS. TEAM                                                                                                    | ORTONA (CH)        | ACUTO (FR)      | INTRODACQUA (AQ)     | ROCCAMONTEPIANO (CH)        | PERETO (AQ)    | 1              | 1             | PUNTEGGIO MEDIA                                  | M TARRE GOLDEN                    | GALCOLO MEDIA                     | N PUNTEGOI                                  | PUNTEGGIO FINALE                                                                                                    |
| 9     |                                                                                                    | OP. VALUTZ BOY     | VOLUBRO STORIES | OP. OCCHIO NEL VUOTO | OP. THE MAJORANA<br>PARADOX | OP. MULTIFORCE | 1              | 1             | CONCRETIZZA AL<br>100% A CHIUSURA<br>CAMPIONATO) | Idea fankano val<br>adasto mediaj | PER<br>CHRIANIZZAZIONE<br>SI O NO | (MAGGIORE DI 4<br>ELIMINAZIONE<br>PEOGIORI) |                                                                                                    |
| 10    | 1 NIGHT HAWKS                                                                                                    | AIUTO-ORG          | 16              | 18                   | 18                          | 0              | 0              | 0             | 17,33                                            | 3                                 | SI                                | 4                                           | 69,33                                                                                                    |
| 11    | 2 HAWKS ROSETO                                                                                                    | 20                 | 18              | ORG                  | 20                          | 0              | 0              | 0             | 19,33                                            | 3                                 | SI                                | 4                                           | 77,33                                                                                                    |
| 12    | 3 LYCAN SAT                                                                                                    | 22                 | 22              | 25                   | ORG                         | 0              | 0              | 0             | 23,00                                            | 3                                 | SI                                | 4                                           | 92,00                                                                                                    |
| 13    | 4 XXII FOX                                                                                                    | ORG                | 25              | 22                   | 22                          | 0              | 0              | 0             | 23,00                                            | 3                                 | SI                                | 4                                           | 92,00                                                                                                    |

## Dopo aver sbloccato il foglio selezionare tutte le righe e colonne con un punteggio definito in "PUNTEGGIO TOTALE" come da immagine sotto.

Successivamente selezionare il menu "Dati" e poi "Ordina"

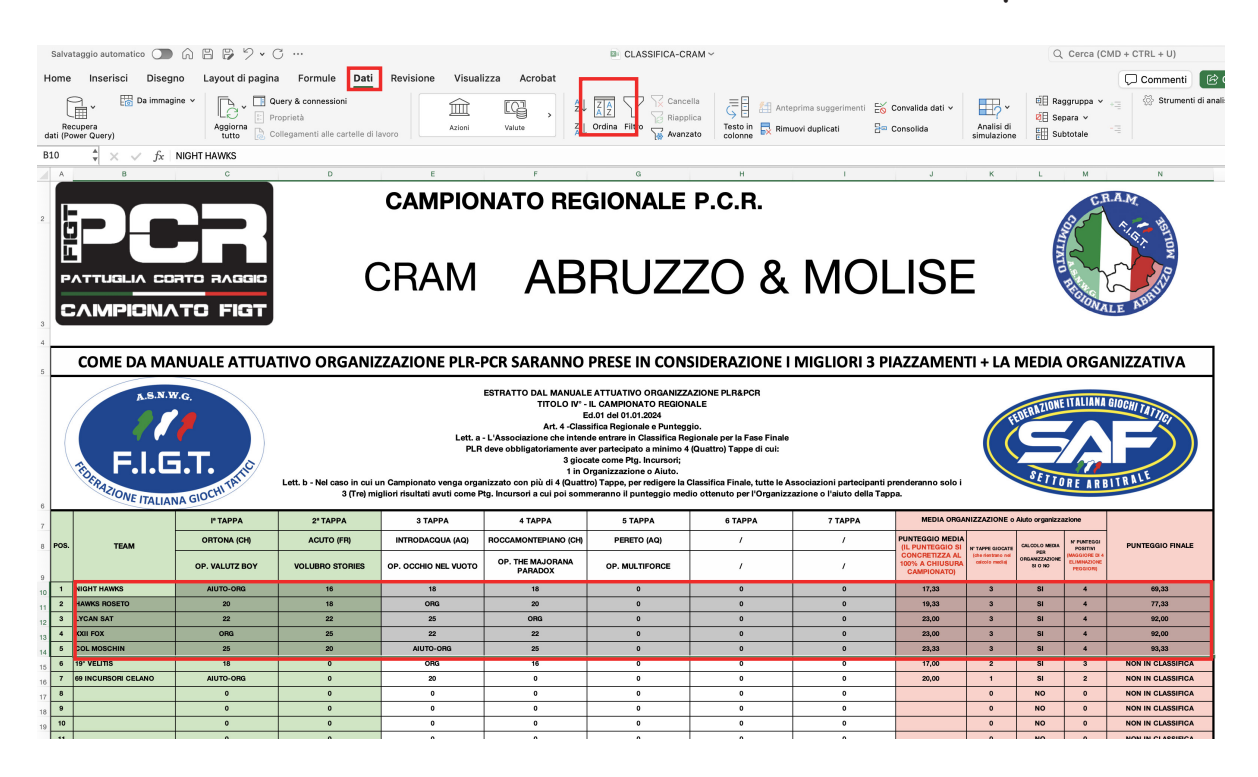

Si aprirà una finestra, in colonna dovrà essere presente "Colonna N", in ordine impostare "Dal più grande al più piccolo".

| Salvata                                                                                                    | ggio automatico 🕥                                                                                                    | 6 B B 7 • 0                                                                                                    | 3                                                                                                    |                                                                                                    |                                                                                                    | CLASSIFICA-CR                                                                                                    | RAM ~                                                                                                    |                                                                                                    |                                                                                                    |                                                                                                    | Q                                                                                                    | Cerca (C                                                                                                    | MD + CTRL + U)                                                                                                    |
|----------------------------------------------------------------------------------------------------|----------------------------------------------------------------------------------------------------|----------------------------------------------------------------------------------------------------|----------------------------------------------------------------------------------------------------|----------------------------------------------------------------------------------------------------|----------------------------------------------------------------------------------------------------|----------------------------------------------------------------------------------------------------|----------------------------------------------------------------------------------------------------|----------------------------------------------------------------------------------------------------|----------------------------------------------------------------------------------------------------|----------------------------------------------------------------------------------------------------|----------------------------------------------------------------------------------------------------|----------------------------------------------------------------------------------------------------|----------------------------------------------------------------------------------------------------|
| Home                                                                                                    | Inserisci Disegn                                                                                                    | o Layout di pagina                                                                                                    | Formule Dati                                                                                                    | Revisione Visual                                                                                                    | lizza Acrobat                                                                                                    |                                                                                                    |                                                                                                    |                                                                                                    |                                                                                                    |                                                                                                    |                                                                                                    |                                                                                                    | 💭 Commenti                                                                                                    |
| Recu                                                                                                    | Da immagir                                                                                                    |                                                                                                    | uery & connessioni                                                                                                    |                                                                                                    | Ordina                                                                                                    | Cancel Cancel                                                                                                    | ella = E co                                                                                                    | suggerimenti 🛃                                                                                                    | Convalida dati 🗸                                                                                                    | Apalisi di                                                                                                    | ©⊟ Rag<br>Ø⊟ Sep                                                                                                    | ggruppa v<br>bara v                                                                                                    | += Strumenti di an                                                                                                    |
| dati (Pow                                                                                                    | er Query)                                                                                                    | tutto 🗋 Co                                                                                                    | Aggiungi livelli in                                                                                                    | base a cui ordinare:                                                                                                    |                                                                                                    | 🗌 L'elei                                                                                                    | nco include intestazion                                                                                                    | i doncati 🗠                                                                                                    | Jonsonda                                                                                                    | simulazione                                                                                                    | Sul                                                                                                    | ototale                                                                                                    |                                                                                                    |
| B10                                                                                                    | $  \cdot   \times \lor f_X   $                                                                                                    | NIGHT HAWKS                                                                                                    |                                                                                                    | Colonna                                                                                                    | Ordina in base a                                                                                                    | Ordine                                                                                                    | Colore/icona                                                                                                    |                                                                                                    |                                                                                                    |                                                                                                    |                                                                                                    |                                                                                                    |                                                                                                    |
| A                                                                                                    | В                                                                                                    | c                                                                                                    | Ordina por                                                                                                    | Colonna N                                                                                                    |                                                                                                    | Dal più piccolo al pi                                                                                                    | ù grande                                                                                                    | 1.1                                                                                                    | J                                                                                                    | К                                                                                                    | L                                                                                                    | М                                                                                                    | N                                                                                                    |
|                                                                                                    |                                                                                                    |                                                                                                    | + - Copia                                                                                                    |                                                                                                    | l                                                                                                    | Elenco personalizza                                                                                                    | Annulla                                                                                                    | иоі                                                                                                    | lse                                                                                                    | Ξ                                                                                                    | AL LAL                                                                                                    | C ALCONT                                                                                                    | AAM                                                                                                    |
| 5                                                                                                    | COME DA MANUALE ATTUATIVO ORGANIZZAZIONE PLR-PCR SARANNO PRESE IN CONSIDERAZIONE I MIGLIORI 3 PIAZZAMENTI + LA MEDIA ORGANIZZATIVA<br>DESTRATIO DAL MANUALE ATTUATIVO ORGANIZZAZIONE PLR-PCR SARANNO PRESE IN CONSIDERAZIONE I MIGLIORI 3 PIAZZAMENTI + LA MEDIA ORGANIZZATIVA<br>DESTRATIO DAL MANUALE ATTUATIVO ORGANIZZAZIONE PLR-PCR<br>TIDOLO **- L'AMBORDATIONO DOS<br>M. 4- Castrifo Regionale pre la Fase Finale<br>PL deve obbligatorimente aver partecipato a minimo 4 (Guattor) Teope di cui:<br>3 giotade come PL, Incrursofi<br>11 organizzazione o Auto.                                                                                                    |                                                                                                    |                                                                                                    |                                                                                                    |                                                                                                    |                                                                                                    |                                                                                                    |                                                                                                    |                                                                                                    |                                                                                                    |                                                                                                    |                                                                                                    |                                                                                                    |
|                                                                                                    | F.I.G                                                                                                    | T. MAR                                                                                                    | Lett. b - Nel caso in cui u                                                                                                    | Lett. a<br>PLR<br>n Campionato venga orga                                                                                                    | ESTRATTO DAL MANUALI<br>TITOLO IV" -<br>E<br>Art. 4 - Class<br>- L'Associazione che inten<br>deve obbligatoriamente au<br>3 gioc<br>1 in 0<br>unizzato con più di 4 (Quatto                                                                                                    | E ATTUATIVO ORGANIZZ<br>IL CAMPIONATO REGION<br>dol del 01.02024<br>sifica Regionale e Puntegi<br>de entrare in Classifica Re<br>er partecipato a minimo A<br>ate come Ptg. Incursori;<br>riganizzazione o Aiuto.<br>to) Tappe, per redigere la lo                                                                                                    | AZIONE PLR&PCR<br>VALE<br>gio.<br>Igionale per la Fase Finale<br>(Quattro) Tappe di cui:                                                                                                    | ssociazioni partecipanti p                                                                                                    | renderanno solo i                                                                                                    |                                                                                                    | EDERNZIONE<br>SETTO                                                                                                    |                                                                                                    |                                                                                                    |
|                                                                                                    | F.I.G                                                                                                    | A GIOCHNIAND                                                                                                    | Lett. b - Nel caso in cui u<br>3 (Tre) mij                                                                                                   | Lett. a<br>PLR<br>n Campionato venga orga<br>Jiori risultati avuti come P                                                                                                    | ESTRATTO DAL MANUALI<br>TTOLO IV" -<br>E<br>Art. 4 - Class-<br>- L'Associatzione che inten<br>deve obbligatoriamente au<br>3 gioc<br>1 in 0<br>nizzato con più di 4 (Quatti<br>tg. Incursori a cui poi somi                                                                                                    | E ATTUATIVO ORGANIZZ<br>IL CAMPIONATO REGIO<br>dol del 01.01.2024<br>sifica Regionale e Puntego<br>de entrare in Classifica Re<br>er partecipato a minimo 4<br>ate come Ptg. Incursori;<br>rganizzazione o Aiuto.<br>ro) Tappe, per redigere la<br>meranno il punteggio mec                                                                                                    | AZIONE PLR&PCR<br>IALE<br>gio.<br>gionale per la Fase Finale<br>(Quattro) Tappe di cul:<br>Classifica Finale, tutte le A<br>lico ottenuto per l'Organizz                                                                                                    | ssociazioni partecipanti p<br>azione o l'aiuto della Tap                                                                                                    | renderanno solo i<br>aa.                                                                                                    |                                                                                                    | SETTO                                                                                                    |                                                                                                    |                                                                                                    |
|                                                                                                    | F.I.G                                                                                                    | A GIOCHTINIO<br>PTAPPA                                                                                                    | Lett. b - Nel caso in cui u<br>3 (Tre) mi<br>2º TAPPA                                                                                        | Lett. a<br>PLR<br>n Campionato venga orga<br>gilori risultati avuti come P<br>3 TAPPA                                                                                                    | ESTRATTO DAL MANUALI<br>TITOLO IV -<br>Art. 4 -Glas<br>- L'Associazione che inten<br>i deve obbligatoriamente au<br>3 gioc<br>1 in C<br>ninzzato con più di 4 (Quatt<br>rg. Incursori a cui pol som<br>4 TAPPA                                                                                                    | E ATTUATIVO ORGANIZZ<br>IL CAMPIONATO REGION<br>doit da 01:01:202 e Junting<br>die entrare in Classifica Re<br>er partecipato a minimo 4<br>sie come PRg. Incursori;<br>rganizzazione o Adluto:<br>neranno il punteggio men-<br>stappa                                                                                                    | AZIONE PLR&PCR<br>VALE<br>glo.<br>(Quatro) Tappe di cui:<br>Classifica Finale, tutto le A<br>lio ottenuto per l'Organizz<br>e TAPPA                                                                                                    | ssociazioni partecipanti p<br>azione o l'aiuto della Tap<br>7 TAPPA                                                                                                  | renderanno solo i<br>a.<br>MEDIA ORGA                                                                                                    |                                                                                                    |                                                                                                    |                                                                                                    |                                                                                                    |
| 7<br>7<br>8<br>9<br>905.                                                                                                    | F.I.G<br>THRAJONE ITALIAN<br>TEAM                                                                                                    | A GIOCHTINTIO<br>PTAPPA<br>ORTONA (CH)<br>OP. VALUTZ BOY                                                                                                    | Lett. b - Nel caso in cui lu<br>3 (Trey mi)<br>2º TAPPA<br>ACUTO (FR)<br>VOLUBRO STORIES                                                     | Lett. a<br>PLR<br>n Campionato venga orga<br>jilori risultati avuti come P<br>3 TAPPA<br>INTRODACQUA (AQ)<br>OP. OCCHIO NEL VUOTO                                                                                                    | ESTRATTO DAL MANUALI<br>ESTRATTO DAL MANUALI<br>TGLO IV'-<br>TGLO IV'-<br>Art. 4-Clas:<br>4 vev obbligatomente av<br>3 gioc<br>1 lin C<br>wev obbligatomente av<br>3 gioc<br>1 lin C<br>1 lin C                                                                                                    | E ATTUATIVO ORGANIZZZ<br>IL CAMPIONATO REGION<br>d.01 del 01.01.2024<br>difica Regionale e Puntegi<br>de entrare in Classifica Re<br>er partecipato a uninimo d<br>ate come Ptg. Incursori:<br>granizzazione Aluto.<br>10 Tappa, per redigere la<br>stappa<br>S TAPPA<br>PERETO (AQ)<br>OP. MULTIFORCE                                                                                                    | AZIONE PLRAPCR<br>ALE<br>gio.<br>(Quantro) Teppe di cui:<br>Classifica Finale, tutte le A<br>dio ottenuto per l'Organizz<br>6 TAPPA<br>/<br>/                                                                                                    | ssociazioni partecipanii p<br>azione o l'aluto della Tap<br>7 TAPPA<br>/<br>/                                                                                        | renderanno solo i<br>aa.<br>PUNTEGOIO MEDIA<br>ILI-PUNTEGOIO MEDIA<br>ILI-PUNTEGOIO MEDIA<br>ILI-PUNTEGOIO MEDIA<br>CONCRETIZZA AL.<br>100% A CHUISURA<br>CAMPIONATO                                                                                                    |                                                                                                    |                                                                                                    | ITALIANA<br>REARE<br>zone                                                                                                    |                                                                                                    |
| 7<br>7<br>7<br>7<br>7<br>7<br>7<br>7<br>7<br>7<br>7<br>7<br>7<br>7<br>7<br>7<br>7<br>7<br>7                                                   | F.I.G                                                                                                    | С.<br>С. С. С. С. С. С. С. С. С. С. С. С. С. С                                                                                                    | Lett. b - Nel caso in cui u<br>3 (Tro) mi<br>2*TAPPA<br>ACUTO (FR)<br>VOLUBRO STORES<br>16                                                   | Lett. a<br>PLR<br>n Campionato venga orga<br>allori risultati avviti come P<br>3 TAPPA<br>INTRODACQUA (AC)<br>OP. OCCHO NEL WOTO<br>18                                                                                                    | ESTRATTO DAL MANUALI<br>TITOLO NºLE<br>Art.4 - Class<br>- L'Associazione de Inten-<br>deve obbligatoriamente au<br>3 gioc<br>inizzato con più di (Quatt<br>ga, Incursori a cui poi som<br>nizzato con più di (Quatt<br>ga, Incursori a cui poi som<br>A TAPPA<br>OCCAMONTEPIANO (CIN)<br>0P. THE MAJORIANA<br>PANADOX<br>16                                                                                                    | EATUATIVO ORGANIZZI<br>LI CAMPIONATO REGION<br>doi dei ol 101.0204<br>dische Regionale e Puntegi<br>de entrare in Classifica Re<br>e pratecipato a minimo d<br>ate come PQL incursoft,<br>e pratecipato a Aluto.<br>vo) Tappa per recligere la<br>stappa de la come de la come<br>s tAPPA<br>PERETO (AG)<br>OP. MULTIFORCE                                                                                                    | AZIONE PLARACON ALL<br>ALLE<br>Iglo.<br>Iglo. In the see Finale<br>(Quattro) Teppe Induits<br>Classifica Finale, tutte Ia A<br>I contentio per Progenizz<br>0 trAPPA<br>/<br>/<br>0                                                                                                    | ssociazioni partecipanti p<br>azione o Taluto della Tapi<br>7 TAPPA<br>/<br>/<br>0                                                                                   | renderanno solo i<br>a.<br>MEDIA OPAZ<br>PUNTEGAIO MEDIA<br>ILI PUNTEGAIO MEDIA<br>ODISA CHURSHIPA<br>CAMPIONANA CHURSHIPA<br>CAMPIONANA CHURSHIPA<br>17,33                                                                                                    |                                                                                                    | Auto organizza<br>ce.coco Metal<br>sea<br>ora Notes                                                                                                    |                                                                                                    |                                                                                                    |
| 7<br>7<br>3 POS.<br>0 1 N<br>1 2 H                                                                                                    | FEILG<br>FEILG<br>TEAM<br>TEAM                                                                                                    | СС<br>С С С С С С С С С С С С С С С С С С                                                                                                     | Lett. b - Nel caso in cui u<br>3 (Trej mi<br>2° TAPPA<br>ACUTO (FR)<br>VOLUBRO STORES<br>18<br>18                                            | Lett.a<br>PLR<br>n Campionato venga orga<br>allori risultati avuti come P<br>3 TAPPA<br>INTRODACQUA (AC)<br>OP. OCCHIO NEL WOTO<br>18<br>ORG                                                                                                    | ESTRATO DAL MANUALL<br>TTOLO M°-<br>Art. 4 O Isan<br>- L'Associazione da di Isan<br>deve obbligatoriamente se<br>i no<br>deve obbligatoriamente se<br>i no<br>deve obbligatoriamente se<br>i no<br>nizzato con più di 4 Quatt<br>qui neursori a cui poi som<br>Azopano<br>Or. THE MAJORNA<br>OR. THE MAJORNA<br>DA DEVE<br>20                                                                                                    | E ATTUATIVO ORGANIZZI<br>E ATTUATIVO ORGANIZZI<br>IL CAMPIONATO REGION<br>401 del 01.0.2024<br>internativo del Puntingi<br>er mitrato annihino<br>er mitrato annihino<br>er mitrato annihino<br>er mitrato annihino<br>10 Tappo, per redigera la i<br>meranno il puntaggio meci<br>5 TAPPA<br>PERETO (AG)<br>OP. MULTIFORCE<br>0<br>0                                                                                                    | AZIONE PLARACR<br>MALE<br>gio.<br>gionale par la Fase Finale<br>gionale par la Fase Finale<br>custor) Tappe di cui:<br>Classifica Finale, tutte la A<br>dio ottenuto per l'Organizz<br>0 TAPPA<br>/<br>/<br>0<br>0                                                                                                    | ssociazioni partecipanti p<br>zzione o l'aluto della Tagi<br>7 TAPPA<br>/<br>/<br>0<br>0                                                                             | renderanno solo i<br>sa.<br>MEDIA ORGA<br>PUNTSGUO MEDIA<br>CONCERTIZZA AL<br>CONCERTIZZA AL<br>CONCERTIZZA AL<br>CONCERTIZZA AL<br>CONCERTIZZA AL<br>CONCERTIZZA AL<br>CANCOLARIO<br>CANCOLARIO<br>AL<br>19,33                                                                                                    | NUZZAZIONE o<br>VY TAYE GOCKE<br>decisi melai<br>3<br>3                                                                                                    | Auto organizza<br>organizza<br>si organizza<br>si organizza                                                                                                    | ITALIANA<br>REARE<br>zime<br>Y FAREOL<br>DAMAGONE<br>PESSON<br>4                                                                                                    |                                                                                                    |
| 7<br>3<br>7<br>3<br>7<br>3<br>7<br>3<br>7<br>7<br>7<br>3<br>7<br>7<br>7<br>7<br>7<br>7<br>7<br>7<br>7<br>7<br>7<br>7<br>7                     | F.I.G.<br>F.I.G.<br>TEAM<br>INT TAMMS<br>AND TO TAMAS                                                                                                    | сс.<br>А споститите<br>и тареа<br>овтома (сна<br>ор. VALI72 ВОУ<br>АШТО-сна<br>22                                                                                                    | Lett. b - Nei caso in cui u<br>3 (Tre) mi<br>2* TAPPA<br>ACUTO (FR<br>VOLUBRO STORES<br>19<br>13<br>22                                       | Lett.a<br>PLR<br>n Campionato venga orga p<br>jitori rikultati avuti come p<br>3 TAPPA<br>INTROACOLO (ACO)<br>0P. OCCHO NEL NUOTO<br>19<br>0R0<br>28                                                                                                    | ESTRATTO DAL MANUALI<br>TTODO FE<br>Art. 4 Cas<br>Second Second Second<br>Second Second Second Second<br>Second Second Second Second<br>Tap Incursor is and pol second<br>TAPPA<br>ROCCMMONTEPIANO (09<br>0 PT RE MAJORNA<br>PARADOX<br>10<br>000                                                                                                    | E ATTUATIVO ORGANIZZE<br>E ATTUATIVO ORGANIZZE<br>I CAMPIONATO REGION<br>utilis Regionale e Aniuge<br>e antrare in Classifica Re<br>re partecipato a minimo de<br>tartes no Regionale e Aniugo<br>o Tipopo, per redigera la la<br>teresta de la come PGL necursori;<br>reganizzatione e Aluto;<br>OP. MULTIFORCE<br>0<br>0<br>0                                                                                                    | AZIONE PLARACIONE T<br>AZIONE PLARACIO<br>ALE<br>ujo.<br>glona per la Fase Finale<br>(Quattro) Teope di cui:<br>Classifica Finale, tuta la A<br>dio ottenuto per l'Organizz<br>r<br>r<br>r<br>r<br>o<br>0<br>0                                                                                                    | ssociazioni partecipanti g<br>azione o l'aluto della Tapo<br>/ /<br>/<br>0<br>0                                                                                      | PUNTEGAIO NEONA<br>PUNTEGAIO MEONA<br>ILI-PUNTEGAIO MEONA<br>ILI-PUNTEGAIO MEONA<br>CONCRETZZA AL<br>CONCRETZZA AL<br>CONCRETZZA AL<br>CAMPGONATO)<br>17,33<br>22,00                                                                                                    | NIZZAZIONE 0<br>VY 74976 400479<br>13 4<br>3<br>3<br>3                                                                                                    | Auto organizza<br>onawcone<br>Sł<br>Sł<br>Sł                                                                                                    | ITALIANA<br>REARE<br>zione                                                                                                    | RNIEZATIVA                                                                                                    |
| 7<br>3<br>7<br>3<br>7<br>3<br>7<br>3<br>7<br>3<br>7<br>7<br>3<br>7<br>7<br>3<br>7<br>7<br>7<br>7<br>7<br>7<br>7<br>7<br>7<br>7<br>7<br>7<br>7 |                                                                                                    | ес<br>а спосил или<br>и тарра<br>оптом (сря<br>оптом (сря<br>оп                                                                                                    | Lett. b - Nel canso in cui ui<br>3 (Trej mi<br>2*TAPPA<br>ACUTO prip<br>VOLUBRO STORES<br>19<br>19<br>22<br>25                               | Lett: a<br>PLR<br>n Campionato venga orga<br>gilori risultati avuti come P<br>3 TAPPA<br>INTRODACQUA (AQ)<br>OP. OCCISIO NEL WOTO<br>18<br>0090<br>25<br>22                                                                                                    | ESTRATO DAL MANUALL<br>TTOLO M°<br>Art. 4 - Classical Control Control Cont                                                                                                    | E ATTUATIVO ORGANIZZI<br>LI CAMPIOATO REGION<br>dol da di oli 01.2024<br>da contras in Classifica Re<br>e partecipato a minimo e<br>e tortes in Classifica Re<br>e partecipato a minimo e<br>strappa, per redigere la<br>tentes in Classifica Re<br>e tortes in Classifica Re<br>e partecipato a minimo e<br>s TAPPA<br>PERETO (AO)<br>OP. MULTIPORCE<br>0<br>0<br>0<br>0<br>0                                                                                                    | AZONE PLARACR<br>ALE<br>op.<br>op.<br>op.<br>op.<br>op.<br>op.<br>op.<br>op.<br>op.<br>op.                                                                                                    | ssociazioni partecipanti p<br>azione o Taluto della Tapo<br>/<br>/<br>0<br>0<br>0<br>0                                                                               | телderanno solo i<br>за.<br>МЕДIA ОКОЛО МЕДIA<br>Гриттодо МЕДIA<br>Сометитиза и состатиза и<br>сометиза и состатиза и<br>сометиза и состатиза и<br>сометиза и состати состати<br>сометиза и состати состати состати<br>состати состати состати состати<br>состати состати состати состати<br>состати состати состати состати<br>состати состати состати состати<br>состати состати состати состати<br>состати состати состати состати<br>состати состати состати состати<br>состати состати состати состати<br>состати состати состати состати<br>состати состати состати состати<br>состати состати состати состати состати<br>состати состати состати состати состати<br>состати состати состати состати состати<br>состати состати состати состати состати<br>состати состати состати состати состати состати<br>состати состати состати состати состати состати<br>состати состати состати состати состати состати<br>состати состати состати состати состати состати<br>состати состати состати состати состати состати<br>состати состати состати состати состати состати<br>состати состати состати состати состати состати состати<br>состати состати состати состати состати состати состати<br>состати состати состати состати состати состати состати состати состати состати состати состати состати состати<br>состати состати состати состати состати состати состати состати состати состати состати состати состати состати<br>состати состати состати состати состати состати состати состати состати состати состати состати состати состати<br>состати состати состати состати состати состати состати состати состати состати состати состати состати состати<br>состати состати состати состати состати состати состати состати состати состати состати состати состати состати<br>состати состати состати состати состати состати состати состати состати состати состати состати состати состати<br>состати состати состати состати состати состати состати состати состати состати состати состати состати состати<br>состати состати состати состати состати состати состати состати состати состати состати состати состати состати<br>состати состати состати состати состати состати состати состати состати состати с                                                                                                    | VILIZZAZIONE o<br>VILIZZAZIONE o<br>otes midi<br>3<br>3<br>3<br>3<br>3                                                                                                    | Auto organizza<br>Celi Colo Mela<br>2000 Sil<br>Sil<br>Sil<br>Sil                                                                                                    | ITALIANA<br>REARE<br>ZECTOR<br>MARCEDO<br>MARCEDO<br>MARCEDO<br>MARCEDO<br>MARCEDO<br>A<br>A<br>4<br>4<br>4                                                                                                    | PARTEGOO FINALE<br>90,33<br>77,33<br>92,00<br>92,00                                                                                                    |
| 7<br>7<br>7<br>7<br>7<br>7<br>7<br>7<br>7<br>7<br>7<br>7<br>7<br>7                                                                            | LIST. WW<br>PLAN<br>FF.I.G.<br>FF.I.G.<br>FF.I.G.<br>FLAN<br>TEAM<br>TEAM<br>NORT HANKS<br>ANKS ROSTO<br>CCAN SAT<br>SI CAN<br>SI CAN<br>COMPACTION<br>SI CAN<br>SI CAN<br>SI | сс.<br>Соститиче<br>а спосититиче<br>отома (сня<br>ор. val.urz воу<br>анито-оно<br>за<br>за<br>сово<br>аво<br>сово<br>аво<br>сово<br>аво<br>сово<br>сово<br>с | Lett. b - Nel caso in cui a<br>3 (Tro) mi<br>2* TAPPA<br>ACUTO (FR)<br>VOLUBRO STORES<br>16<br>16<br>22<br>25<br>29                          | Lett. a<br>PLR<br>n Campionato venga or<br>gilori risultati avvita oronge P<br>3 TAPPA<br>INTRODACQUA (AC)<br>OP. OCCHO NEL VUOTO<br>10<br>009.<br>35<br>22<br>AUTO-090.                                                                                                    | ESTRATTO DAL MANUAL<br>TITOLO F<br>I TITOLO F<br>Art. 4 class<br>3 gioc<br>3 gioc<br>3 gioc<br>3 gioc<br>3 gioc<br>3 gioc<br>3 gioc<br>3 gioc<br>3 gioc<br>3 gioc<br>3 gioc<br>3 gioc<br>3 gioc<br>3 gioc<br>3 gioc<br>3 gioc<br>3 gioc<br>3 gioc<br>3 gioc<br>3 gioc<br>3 gioc<br>3 gioc<br>3 gioc<br>3 gioc<br>3 gioc<br>3 gioc<br>3 gioc<br>3 gioc<br>3 gioc<br>4 gioc<br>4 gioc<br>4 gio                                                                                                    | E ATTUATIVO ORGANIZZE<br>E ATTUATIVO ORGANIZZE<br>LI CAMPIOLATO RESUD<br>SIFICA Regionale e Artinge<br>sentares in Classifica Re<br>er partecipato a minimo de<br>entrares in Classifica Re<br>er partecipato a minimo de<br>entrares in Classifica Re<br>er partecipato a minimo de<br>puestos a supersonal de<br>sentares in Classifica Re<br>entrares a supersonal de<br>sentares a supersonal de<br>sentares a supersonal                                                                                                    | AZIONE PLABOR<br>ALE<br>glo.<br>glo.<br>glotante provide the sea Finale<br>(Quatitro) Troppe di cui:<br>Classifice Finale, tutte la A<br>iso ottenuto per l'Organizz<br>0 TAPPA<br>/<br>/<br>0<br>0<br>0<br>0<br>0<br>0                                                                                                    | ssociazioni partecipanti g<br>azione o l'aluto della Tagi<br>/ TAPPA<br>/<br>0<br>0<br>0<br>0<br>0<br>0<br>0                                                         | renderanno solo i<br>sa.<br>MEDIA ORGAN<br>DOPORTIZZA A,<br>DOPORTIZZA A,<br>DOPORTIZZA A,<br>DOPORTIZZA A,<br>16,33<br>23,00<br>23,33<br>23,00                                                                                                    | ITTELA<br>INIZZAZIONE O<br>INIZZAZIONE O<br>INIZIONE I<br>INIZZAZIONE O<br>INIZIONE I<br>INIZIONE I<br>INIZ                                                                                                   | Auto organizza<br>Galcous Mata<br>SETTO<br>Auto organizza<br>Si<br>Si<br>Si<br>Si<br>Si<br>Si<br>Si<br>Si<br>Si                                                                                                    | ITALIANA<br>A E A R E<br>Zène<br>M FAREOLI<br>PESSION<br>4<br>4<br>4<br>4<br>4                                                                                                    | PUTEGOID PRALE<br>06.33<br>7.33<br>95.09<br>95.20<br>95.23<br>95.20<br>95.23<br>95.20<br>95.23<br>95.20<br>95.23<br>95.20<br>95.23<br>95.20<br>95.20<br>9 |
| POS.<br>0 1 N<br>1 2 H<br>2 3 L<br>3 4 5 6<br>5 7                                                                                             | In the second second se                                                                                                    | С.<br>С.<br>С.<br>С.<br>С.<br>С.<br>С.<br>С.<br>С.<br>С.                                                                                                    | Lett. b - Nel caso in cui a<br>3 (fra) mit<br>2'TAPPA<br>ACUTO (FR)<br>VOLUBRO STORIES<br>16<br>18<br>22<br>23<br>39<br>0<br>0               | Lett.a<br>PLR<br>n Campionato venga orga<br>jalori risultati avuti come P<br>3 TAPPA<br>NITROACCIU (AR)<br>OP. OCCHO NEL VUOTO<br>18<br>005<br>22<br>AUTO-006<br>09<br>09<br>09<br>00<br>00<br>00<br>00<br>00<br>00<br>00<br>00<br>00<br>00                                                | ESTRATCO DAL MANUALL<br>TTOLO PE<br>Art. 4 - Casa<br>- L'Associazione de inten-<br>deve obligatoriamente au<br>- ginezano en più de l'Al Guanti<br>- ginezano e au più de l'Al Guanti<br>- ginezano e au più de l'Al Guanti<br>- Al CAMPA<br>- ROCCAMONTENIANO (24<br>- DP. THE BALDOMMA<br>- PIADOX<br>- 19<br>- 000<br>- 22<br>- 55<br>- 0<br>- 0<br>- 0<br>- 0<br>- 0<br>- 0<br>- 0<br>- 0                                                                                                    | E ATTUATIVO ORGANIZZI<br>E ATTUATIVO ORGANIZZI<br>LI CAMPIONATO REGIO<br>001 de di 01:0000<br>001 de di 01:0000<br>001 depo, per estalegno<br>estrarsi in Classifica Re<br>e partecipato a minimo<br>e diatros in Classifica Re<br>e partecipato a minimo<br>o Tappo, per redigere la li<br>estrare di Classifica Re<br>e restructura de la come<br>e di come PR, incursoft<br>in regione di come<br>o di come<br>o | AZONE PLARACE<br>ALE<br>alo.<br>global por la Fase Finale<br>(Quattro) Tappe di cui:<br>Classifica Finale, tutte la A<br>fo ottonuto per l'Organizz<br>(TAPPA)<br>/<br>0<br>0<br>0<br>0<br>0<br>0<br>0<br>0<br>0                                                                                                    | ssociationi partecipanti p<br>zzione o ratuto della Tep<br>7 TAPPA<br>7<br>7<br>7<br>7<br>7<br>7<br>7<br>7<br>7<br>7<br>7<br>7<br>7<br>7<br>7<br>7<br>7<br>7         | renderanno solo i<br>MEDIA ORGA<br>MEDIA ORGA<br>ILE JUNITODIO I<br>10,3<br>10,3<br>10,3<br>20,00<br>20,00<br>2 | VIZZAZIONE o<br>VIZZAZIONE o<br>VIZZAZIONE O<br>VIZZAZIONE O<br>VIZZAZIONE VIZZAZIONE O<br>VIZZAZIONE VIZZAZIONE O<br>VIZZAZIONE VIZZAZIONE VIZZA                                                                                                    | Ablo organizza<br>Ablo organizza<br>SETTO<br>Ablo organizza<br>SI<br>SI<br>SI<br>SI<br>SI<br>SI<br>SI<br>SI<br>SI<br>SI                                                                                                    | A CANCEL CANCEL | PARTEGIO PINALE<br>0,13<br>77,33<br>96,00<br>96,000<br>96,000<br>96,0000<br>96,000<br>96,000<br>96,0000<br>96,0000<br>96,0000<br>96,0                                   |
| 7 3 POS.<br>3 1 N<br>1 2 3 L<br>2 4 X<br>4 6 6 11<br>6 7 6                                                                                    | LSIN W                                                                                                    | сс.<br>Г.С. И.С.<br>А СПОСИН ИНИ<br>ОКТОНА (СФ<br>ОР. VALUZ BOY<br>АИТО-ОНЗ<br>22<br>23<br>23<br>23<br>23<br>23<br>23<br>23<br>23<br>23                                                                                                    | Lett. b - Nel caso in cui ui<br>3 (Tra) mi<br>2*TAPPA<br>ACUTO (FR)<br>VOLUBRO STORIES<br>16<br>16<br>18<br>22<br>23<br>30<br>0<br>0         | Lett. a<br>PLR<br>In Campionato venga organization<br>gliori risultati avvit come P<br>3 TAPPA<br>INTRODACCUA (AQ)<br>OP. OCCHO NEL VUOTO<br>18<br>ORg<br>20<br>AUTO-ORg<br>20<br>AUTO-ORg<br>20<br>0<br>0<br>0<br>0<br>0<br>0<br>0<br>0<br>0<br>0<br>0<br>0<br>0<br>0<br>0<br>0<br>0<br>0 | ESTRATTO DAL MANUAL<br>TTTOLO F<br>Art. 4-Cas<br>Stascitzation ethe inten<br>deve obligatoriamista ese<br>stascitzatione on bio di 4 (Outer<br>Interzato con bio di 4 (Outer<br>Interzato con bio di 4 (Outer))<br>Interzato con bio di 4 (Outer)<br>Interzato con bio di 4 (Outer)<br>Interzato con bio di 4 (Outer)<br>Interzato con bio di 4 (Outer)<br>Interzato con bio di 4 (Outer)<br>Interzato con bio di 4 (Outer)<br>Interzato con bio di 4 (Outer)<br>Interzato con bio di 4                                                                                                    | A TUDYTVO OPGANIZZZ<br>A TUDYTVO OPGANIZZZ<br>A TUDYTVO OPGANIZZZ<br>S A TUDYTVO OPGANIZZZ<br>S A TUDYTVO OPGANIZZZ<br>S A TUDYTVO OPGANIZZZ<br>S A TUDYTVO OPGANIZZZ<br>S A TUDYTVO OPGANIZZZ<br>S A TUDYTVO OPGANIZZZ<br>S A TUDYTVO OPGANIZZZZ<br>S A TUDYTVO OPGANIZZZZ<br>S A TUDYTVO OPGANIZZZZZ<br>S A TUDYTVO OPGANIZZZZZ<br>S A TUDYTVO OPGANIZZZZZZZZZZZZZZZZZZZZZZZZZZZZZZZZZZZZ                                                                                                    | AZONE PLARACIONE I<br>AZONE PLARACIA<br>ALE<br>glo.<br>glo.<br>gloinate pre la Fase Finale<br>Quatito Tape di cui:<br>Classifica Finale, tutta la A<br>i ottauto per l'Organizza<br>di ottauto per l'Organizza<br>di | ssociazioni partecipanti p<br>azione o l'aluto della Tapi<br>/<br>/<br>0<br>0<br>0<br>0<br>0<br>0<br>0<br>0<br>0<br>0<br>0<br>0<br>0<br>0<br>0<br>0<br>0             | renderanno solo i<br>3.<br>MEDIA ORGA<br>(II: PAINTGADO BIO<br>COMPETIZZA AL<br>CAMPOLATION<br>16,33<br>23,00<br>24,33<br>17,00<br>20,00                                                                                                    | IT I AT ACCESS<br>INVEZZAZIONE O<br>INVEZZAZIONE O<br>INVEZZAZIONE INVEZZAZIONE INVEZZAZIONE O<br>INVEZZAZIONE O<br>INVEZZAZIONE O<br>INVEZZAZIO | CILCULARIA CONTRACTOR<br>SETTO<br>Aduto organizza<br>organizza<br>organizza<br>setto<br>setto<br>se | ITALLIANA<br>REARE<br>Zone<br>Presensi<br>4<br>4<br>4<br>4<br>4<br>3<br>2<br>0                                                                                                    | RUTEGOIO FINALE     RUTEGOIO FINALE     RUTEGOIO FINALE     RUTEGOIO FINALE     RUTEGOIO FINALE     RUTEGOIO FINALE     RUTEGOIO     RUTEGOIO                                                                                                    |
| POS.<br>0 1 N<br>2 3 L<br>2 3 L<br>4 5 C<br>6 7 9<br>6 7 9                                                                                    | RESIDENCE ITALIAN                                                                                                    | сс.<br>К.С.<br>А СОСТИТИТИ<br>РТАРРА<br>ОВТОМА (СН)<br>ОР. VALUTZ BOY<br>АНИТО-ОНО<br>20<br>20<br>00<br>00<br>0<br>0<br>0<br>0<br>0                                                                                                    | Lett. b - Nel caso in cui u<br>3 (Trej mi<br>2* TAPPA<br>ACUTO (FR)<br>VOLUBRO STORES<br>19<br>12<br>25<br>20<br>0<br>0<br>0<br>0<br>0       | Lett a<br>PLR<br>n Campionata venga orga p<br>jalori rikultati avdi comp<br>3 TAPPA<br>3 TAPPA<br>3 TAPPA<br>9 TAMOOAGUA (AG)<br>0P. OCCHO NEL WOTO<br>19<br>20<br>20<br>23<br>22<br>23<br>22<br>23<br>20<br>20<br>20<br>20<br>20<br>20<br>20<br>20<br>20<br>20<br>20<br>20<br>20          | ESTRATO DAL MANUALI<br>TITOLO FE<br>Art. 4 - Cas<br>Sigio<br>Sigio | E ATTUATIVO ORGANIZZE<br>E ATTUATIVO ORGANIZZE<br>LI CAMPIONATO FISIONO<br>utilia Regionale e humego<br>utilia Regionale e humego<br>utilia Regionale e humego<br>utilia Regionale e humego<br>e tottava in Classifica Re<br>e partecipato a militimo de<br>grandatione e Aluto<br>O P. MULTIPORCE<br>0<br>0<br>0<br>0<br>0<br>0<br>0<br>0<br>0<br>0<br>0<br>0<br>0<br>0<br>0<br>0<br>0<br>0<br>0                                                                                                    | AZONE PLARACIG<br>ALE<br>JOIN<br>JOINE THAPPR<br>JOINE<br>JOINE<br>JOINE<br>Classifica Finals, totals IA<br>A Cassification per l'Organizz<br>Classification Finals, totals IA<br>1<br>1<br>1<br>1<br>1<br>1<br>1<br>1<br>1<br>1<br>1<br>1<br>1                                                                                                    | ssociation i partecipanti i<br>azione o l'aluto della Tapi<br>7 TAPPA<br>/<br>/<br>/<br>0<br>0<br>0<br>0<br>0<br>0<br>0<br>0<br>0<br>0<br>0<br>0<br>0<br>0<br>0<br>0 | PACLEATIVE IN<br>INTEGRATING SIGN<br>INTEGRATING<br>INTEGRATING                                                                                                    | VILZZAZIONE 0<br>VILZZAZIONE 0<br>VILZZAZIONE 0<br>VILZZAZIONE 0<br>3<br>3<br>3<br>3<br>3<br>3<br>3<br>3<br>3<br>3<br>3<br>3<br>3<br>3<br>3<br>3<br>3<br>3<br>3                                                                                                    | Auto organizza<br>Chicolo Allan<br>Auto argenezza<br>Chicolo Allan<br>Allan<br>Ala                                                                                                    | A A A A A A A A A A A A A A A A A A A                                                                                                    | MILLERITOR           RUNTEGOLO FILALE           46,33           77,38           90,00           90,00           90,00           90,00           90,00           90,00           90,00           90,00           90,00           90,00           90,00           90,00           90,00           90,00           90,00           90,00           90,00           90,00           90,00           90,00           90,00           90,00           90,00           90,00           90,00           90,00           90,00           90,00           90,00           90,00           90,00           90,00           90,00           90,00           90,00           90,00           90,00           90,00           90,00           90,00           90,00           90,00           90,00           90,00                                                                                                    |
| POS.<br>1 N<br>2 H<br>4 X<br>5 C<br>6 11<br>7 Ø<br>9 10                                                                                       | LSSN WW                                                                                                    | сс.<br>С. С. С. С. С. С. С. С. С. С. С. С. С. С                                                                                                    | Lett. b - Nel cano in cui ui<br>3 (Traj mi<br>2*TAPPA<br>ACUTO (FR)<br>VOLUBRO STORIES<br>18<br>22<br>25<br>20<br>0<br>0<br>0<br>0<br>0<br>0 | Lett. a<br>PLR<br>n Campionato venga orga<br>Jalori risultati evuti come P<br>3 TAPPA<br>INTRODACCUA (AQ)<br>OP. OCCREO NEL VUOTO<br>18<br>ORG<br>22<br>AUTO-ORG<br>23<br>AUTO-ORG<br>23<br>0<br>0<br>0<br>0<br>0<br>0                                                                     | ESTRATO DAL MANUAL<br>TTTO CONT<br>TTTO CONT<br>Art. 4-Case<br>Art. 4-Case<br>The Control of Control<br>The Control of Control of Control<br>The Control of Control of Control<br>The Control of Control of Control<br>The Control of Control of Control<br>The Control of Control of Control<br>The Control of Control of Con                                                                                                    | S a TUDATIO ORDANEZZA<br>S a TUDATIO ORDANEZZA<br>LI DAMPIONO DO REDOU<br>LI DAMPIONO DO REDOU<br>SI DAMPIONO DO REDOU<br>SI DAMPIONO DO REDOU<br>SI DAMPIONO DO REDOU<br>SI DAMPIONO DO REDOU<br>SI DAMPIONO<br>SI DAMPIONO<br>SI DAMPIONO<br>SI DAMPIONO<br>SI TAPPA<br>PERETO (AQ)<br>OP. MULTIPORE<br>SI<br>SI<br>SI<br>SI<br>SI<br>SI<br>SI<br>SI<br>SI<br>SI                                                                                                    | AZONE PLAROR<br>ALE<br>JOL<br>(Quattro) Tappe di cui:<br>Classifica Finale, tutte la A<br>i ottorito per l'Organizzi<br>di ottorito per l'Organizzi<br>di ottorito             | ssociazioni partecipanti p<br>azione o faluto della Tagi<br>7 TAPPA<br>/<br>/<br>0<br>0<br>0<br>0<br>0<br>0<br>0<br>0<br>0<br>0<br>0<br>0<br>0<br>0<br>0<br>0<br>0   | renderanno solo i     ///     ///     ///     ///     ///     ///     ///     ///     ///     ///     ///     ///     ///     ///     ///     ///     ///     ///     ///     ///     ///     ///     ///     ///     ///     ///     ///     ///     ///     ///     ///     ///     ///     ///     ///     ///     ///     ///     ///     ///     ///     ///     ///     ///     ///     ///     ///     ///     ///     ///     ///     ///     ///     ///     ///     ///     ///     ///     ///     ///     ///     ///     ///     ///     ///     ///     ///     ///     ///     ///     ///     ///     ///     ///     ///     ///     ///     ///     ///     ///     ///     ///     ///     ///     ///     ///     ///     ///     ///     ///     ///     ///     ///     ///     ///     ///     ///     ///     ///     ///     ///     ///     ///     ///     ///     ///     ///     ///     ///     ///     ///     ///     ///     ///     ///     ///     ///     ///     ///     ///     ///     ///     ///     ///     ///     ///     ///     ///     ///     ///     ///     ///     ///     ///     ///     ///     ///     ///     ///     ///     ///     ///     ///     ///     ///     ///     ///     ///     ///     ///     ///     ///     ///     ///     ///     ///     ///     ///     ///     ///     ///     ///     ///     ///     ///     ///     ///     ///     ///     ///     ///     ///     ///     ///     ///     ///     ///     ///     ///     ///     ///     ///     ///     ///     ///     ///     ///     ///     ///     ///     ///     ///     ///     ///     ///     ///     ///     ///     ///     ///     ///     ///     ///     ///     ///     ///     ///     ///     ///     ///     ///     ///     ///     ///     ///     ///     ///     ///     ///     ///     ///     ///     ///     ///     ///     ///     ///     ///     ///     ///     ///     ///     ///     ///     ///     ///     ///     ///     ///     ///     ///     ///     ///     ///     ///     ///     ///     ///     ///     ///     ///     ///     ///                                                                                                    | VIZZAZIONE o<br>VIZZAZIONE o<br>VIZZAZIONE O<br>VIZZAZIONE O<br>VIZZAZIONE VIZZAZIONE O<br>VIZZAZIONE VIZZAZIONE VIZI                                                                                                    | Auto organizza<br>SETTO<br>Col.com<br>SETTO<br>Col.com<br>SETTO<br>SETTO<br>Col.com<br>SETTO<br>SETTO<br>SETO<br>SETO                                                                                                    |                                                                                                    | (NILZENTIVA     (NILZENTIVA     (NILZENTI                                                                                                    |

Ora la classifica è in ordine di grandezza. Vi consigliamo di Bloccare nuovamente il foglio: Revisione->Proteggi foglio e impostare una psw. (psw consigliata"figt") Nella parte inferiore vedrete il n° di Team che prendono parte alla classifica Generale (ASD che hanno disputato almeno 3 tappe e 1 Organizzata) e il numero di ASD che accedono alla finale PLR (in base allo scaglione) o PCR (sempre 1)

|                                                                                                    |                    |                | C               | campio<br>CRAM       | NATO REC<br>AB              | gionale<br>RUZ | р.с.r.<br>ZO & | MOL        | .ISE                                          |                                                 |                                  | C. S. S. S. S. S. S. S. S. S. S. S. S. S.   | A AY HENDY OF     |
|----------------------------------------------------------------------------------------------------|--------------------|----------------|-----------------|----------------------|-----------------------------|----------------|----------------|------------|-----------------------------------------------|-------------------------------------------------|----------------------------------|---------------------------------------------|-------------------|
| COME DA MANUALE ATTUATIVO ORGANIZZAZIONE PLR-PCR SARANNO PRESE IN CONSIDERAZIONE I MIGLIORI 3 PIAZZAMENTI + LA MEDIA ORGANIZZATIVA<br>ESTRATO DAL MANUA ATTUATIVO ORGANIZZAZIONE I MIGLIORI 3 PIAZZAMENTI + LA MEDIA ORGANIZZATIVA<br>ESTRATO DAL MANUA ATTUATIVO ORGANIZZAZIONE I MIGLIORI 3 PIAZZAMENTI + LA MEDIA ORGANIZZATIVA<br>ESTRATO DAL MANUA ATTUATIVO ORGANIZZAZIONE I MIGLIORI 3 PIAZZAMENTI + LA MEDIA ORGANIZZATIVA<br>I CANTON DAL MANUA ATTUATIVO ORGANIZZAZIONE I MIGLIORI 3 PIAZZAMENTI + LA MEDIA ORGANIZZATIVA<br>MIGLIORI 10 10 2020<br>MIGLIORI 10 10 2020<br>MIGLIORI 10 10 2020<br>MIGLIORI 10 10 1000 FILO MIGLIORI 10 10 10 10 10 10 10 10 10 10 10 10 10 |                    |                |                 |                      |                             |                |                |            |                                               |                                                 |                                  |                                             |                   |
|                                                                                                    |                    | I* TAPPA       | 2" TAPPA        | 3 TAPPA              | 4 TAPPA                     | 5 TAPPA        | 6 TAPPA        | 7 TAPPA    | MEDIAORG                                      | WIZZAZIONE o /                                  | izazsinegro cit.é                | one                                         |                   |
| POR                                                                                                    | TEAM               | ORTONA (CH)    | ACUTO (FR)      | INTRODACQUA (AQ)     | ROCCAMONTEPIANO (CH)        | PERETO (AQ)    | 7              | /          | PUNTEGGIO MEDIA                               | N' TAPPE                                        |                                  | Nº PUNTEOGI<br>POSITIVI                     | PUNTEOOD FINALE   |
|                                                                                                    |                    | OP. VALUTZ BOY | VOLUBRO STORIES | OP. OCCHIO NEL VUOTO | OP. THE MAJORANA<br>PARADOX | OP. MULTIFORCE | 7              | 1          | CONCRETEZAAL<br>100% ACHIUSURA<br>CAMPIONATO) | GIOCATE<br>bhe risett aro nat<br>catolices adat | PER<br>ORGANIZZAZIO<br>NE BIO NO | MASSIONE (1<br>4<br>EUMINAZIONE<br>PESSIONE | 101120011102      |
| 1                                                                                                    | COLMOSCHN          | 25             | 20              | AUTO-ORG             | 25                          | ٥              | 0              | ٥          | 23,53                                         | 3                                               | 81                               | 4                                           | 93,33             |
| 2                                                                                                    | LYCAN SAT          | 22             | 22              | 25                   | ong                         | 0              | 0              | 0          | 23,00                                         | 3                                               | 51                               | 4                                           | 92,00             |
| 3                                                                                                    | XXIIFOX            | ORG            | 25              | 22                   | 22                          | 0              | 0              | 0          | 23,00                                         | 3                                               | 84                               | 4                                           | 92,00             |
| 4                                                                                                    | HAWKSROSETO        | 20             | 18              | ona                  | 20                          | •              | 0              | •          | 19,33                                         | 3                                               | 8                                | 4                                           | 77,33             |
| 5                                                                                                    | NIGHTHAWKS         | AUTO-ORG       | 16              |                      | 10                          | 0              | 0              | 0          | 17,99                                         | 3                                               | si                               | 4                                           | 66,60             |
| 8                                                                                                    | 19 VEL/IIIS        | 18             | 0               | ORG                  | 16                          | •              | 0              | •          | 17,00                                         | 2                                               | 84                               | 3                                           | NON IN CLASSIFICA |
| 1                                                                                                    | es ReconsonreeLand | AUTO-ONG       | 0               | 20                   | 0                           |                | 0              |            | 26,00                                         | ,                                               | 54                               | -                                           | NON IN CLASSIFICA |
|                                                                                                    |                    |                | 0               |                      |                             |                | 0              |            |                                               |                                                 | NO                               |                                             | NON IN CLASSIFICA |
| 10                                                                                                    |                    |                | 0               |                      |                             |                | 0              |            |                                               | 0                                               | NO                               |                                             | NON IN CLASSIFICA |
| 11                                                                                                    |                    | 0              | 0               | 0                    | 0                           | ٥              | 0              | ٥          |                                               | 0                                               | NO                               | ۰                                           | NON IN CLASSIFICA |
| 12                                                                                                    |                    | 0              | 0               | 0                    | 0                           | 0              | 0              | 0          |                                               | 0                                               | NO                               | •                                           | NON IN CLASSIFICA |
| 13                                                                                                    |                    | 0              | 0               | 0                    | 0                           | 0              | 0              | 0          |                                               | 0                                               | NO                               | •                                           | NON IN CLASSIFICA |
| 14                                                                                                    |                    | 0              | 0               | •                    | 0                           | •              | 0              | •          |                                               | 0                                               | NO                               | ۰                                           | NON IN CLASSIFICA |
| 15                                                                                                    |                    | 0              | 0               | 0                    | 0                           | •              | 0              | •          |                                               | ٥                                               | NO                               | ۰                                           | NON IN CLASSIFICA |
| 16                                                                                                    |                    | 0              | 0               | ٥                    | 0                           | ٥              | 0              | ٥          |                                               | 0                                               | NO                               | ٠                                           | NON IN CLASSIFICA |
| 17                                                                                                    |                    | 0              | 0               | ٥                    | 0                           | 0              | 0              | 0          |                                               | 0                                               | NO                               | •                                           | NON IN CLASSIFICA |
| 18                                                                                                    |                    | 0              | 0               | ٥                    | 0                           | ٥              | 0              | ٥          |                                               | 0                                               | NO                               | ٥                                           | NON IN CLASSIFICA |
| 19                                                                                                    |                    | 0              | 0               | 0                    | 0                           | •              | 0              | •          |                                               | 0                                               | NO                               | ۰                                           | NON IN CLASSIFICA |
| 20                                                                                                    |                    | 0              | 0               | 0                    | 0                           | •              | 0              | •          |                                               | 0                                               | NO                               | 0                                           | NON IN CLASSIFICA |
| 21                                                                                                    |                    | 0              | 0               | 0                    | 0                           | ٠              | 0              | ٥          |                                               | 0                                               | NO                               | ٥                                           | NON IN CLASSIFICA |
| 22                                                                                                    |                    | 0              | 0               | 0                    | 0                           | 0              | 0              | 0          |                                               | 0                                               | NO                               | 0                                           | NON IN CLASSIFICA |
| 23                                                                                                    |                    | 0              | 0               | 0                    | 0                           | ٥              | 0              | ٥          |                                               | 0                                               | NO                               | ٥                                           | NON IN CLASSIFICA |
| 24                                                                                                    |                    | 0              | 0               | •                    | •                           | ٠              | 0              | •          |                                               | 0                                               | NO                               | ۰                                           | NON IN CLASSIFICA |
| 25                                                                                                    |                    | ٥              | 0               | ٥                    | 0                           | ٥              | 0              | ٥          |                                               | ٥                                               | NO                               | ٥                                           | NON IN CLASSIFICA |
|                                                                                                    |                    |                |                 |                      |                             |                |                | ASD IN     | CLASSI                                        |                                                 | EGIO                             | VALE                                        | 5                 |
|                                                                                                    |                    |                |                 |                      |                             |                | ASD CHE A      | CCEDON ALL | A FINALE                                      |                                                 | P.C.R.                           |                                             | SEMPRE 1          |
|                                                                                                    |                    |                |                 |                      | L' <b>ITALI</b>             | A CHE          | GIOCA          |            |                                               |                                                 |                                  |                                             |                   |

Potete salvare la classifica in PDF e condividerla. Cliccare su File, Salva con nome e selezionare PDF. Il file dovrebbe gia essere impostato per un impaginazione corretta.

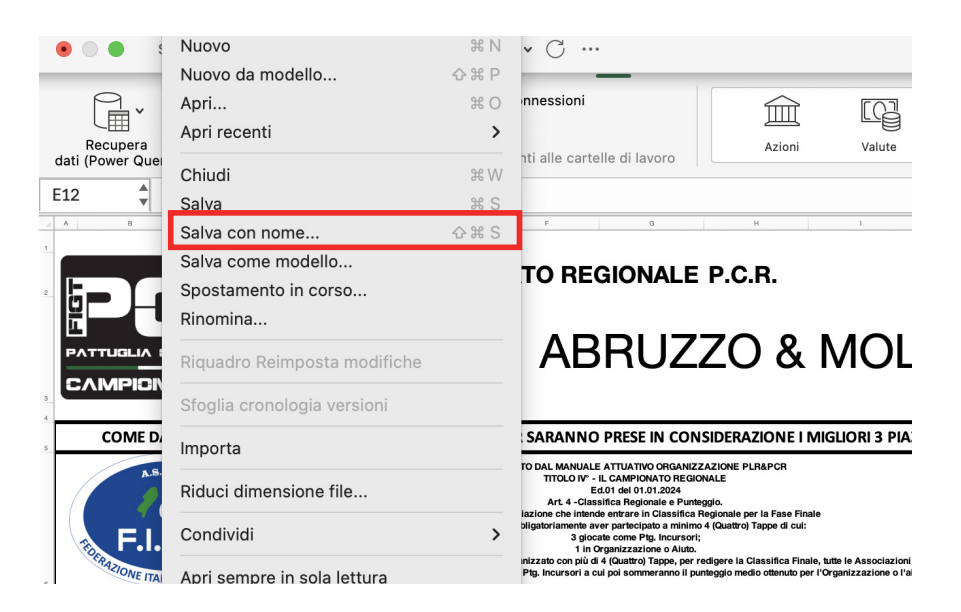